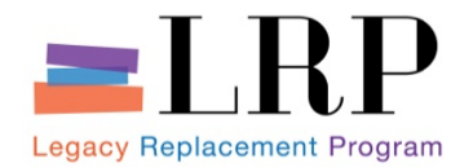

## Welcome to Sourcing for Buyers

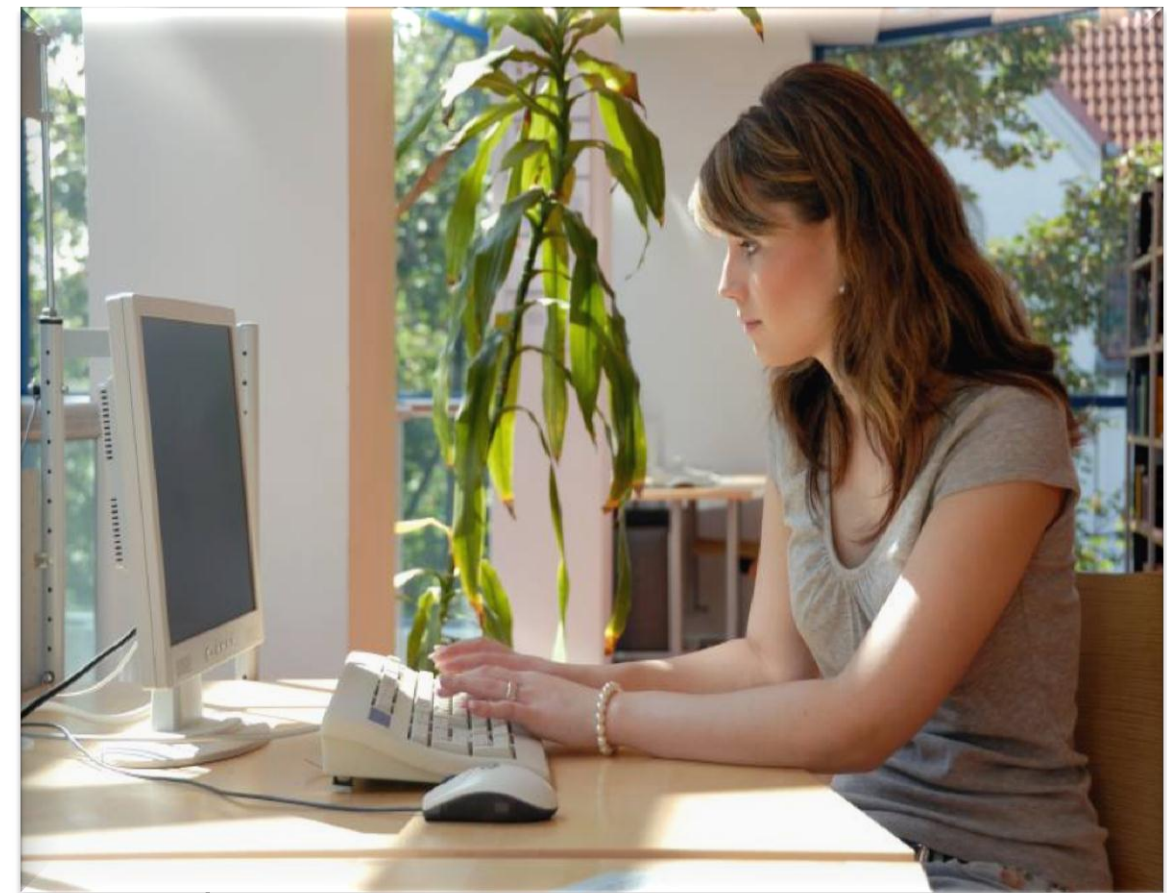

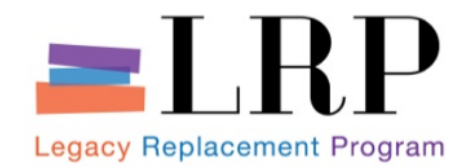

#### Introduction

#### Instructor, Ramon Mira

Welcome and Introductions
Logistics
Ground Rules
Course Objectives
Course Content

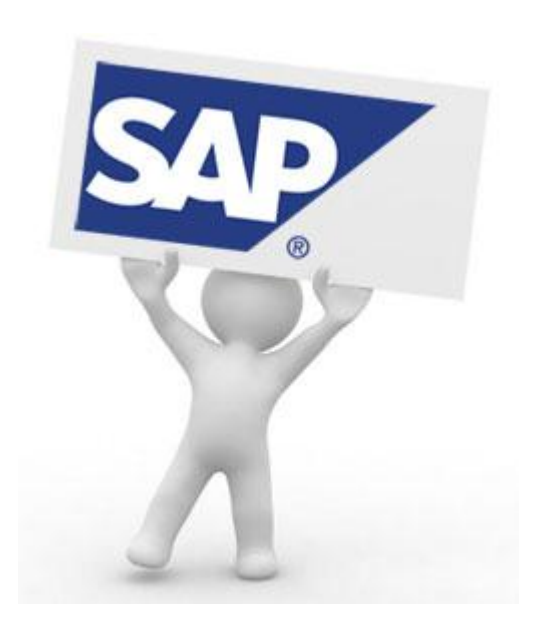

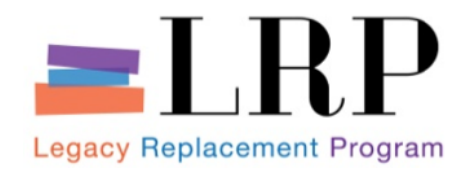

#### **Course Agenda**

|   | Chapter Description        |  |
|---|----------------------------|--|
| 1 | Course Overview            |  |
| 2 | Professional Shopping Cart |  |
| 3 | Sourcing                   |  |
| 4 | Managing the RFx Process   |  |
| 5 | Contract Management        |  |
| 6 | Summary                    |  |

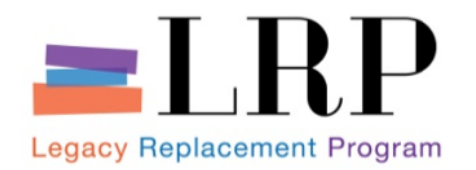

**Course Objectives** 

#### By the end of this course, you will be able to:

- Understand Buyer roles in the purchasing process
- Describe the Shopping Cart and its approval process
- View unprocessed Shopping Carts in the SRM Sourcing Cockpit
- Source for vendors
- Understand the RFx Process
- Create a contract or P.O. from an RFx response
- Manage contracts

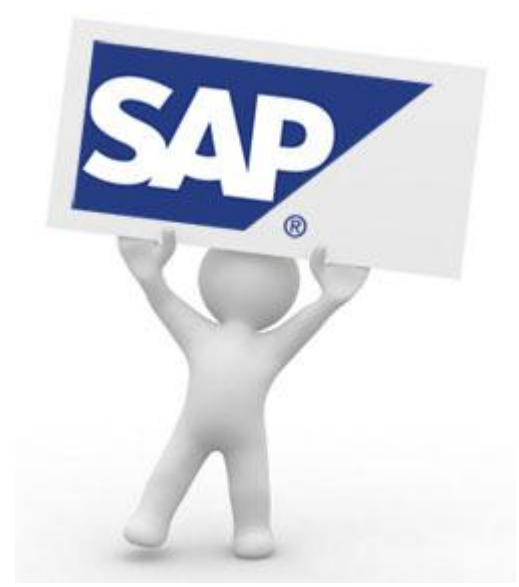

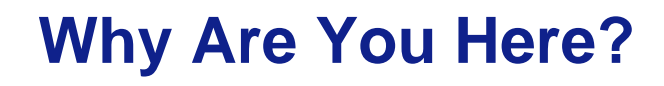

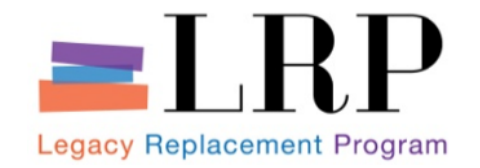

# The Legacy Replacement Program (LRP) is a business transformation project for Finance and Procurement

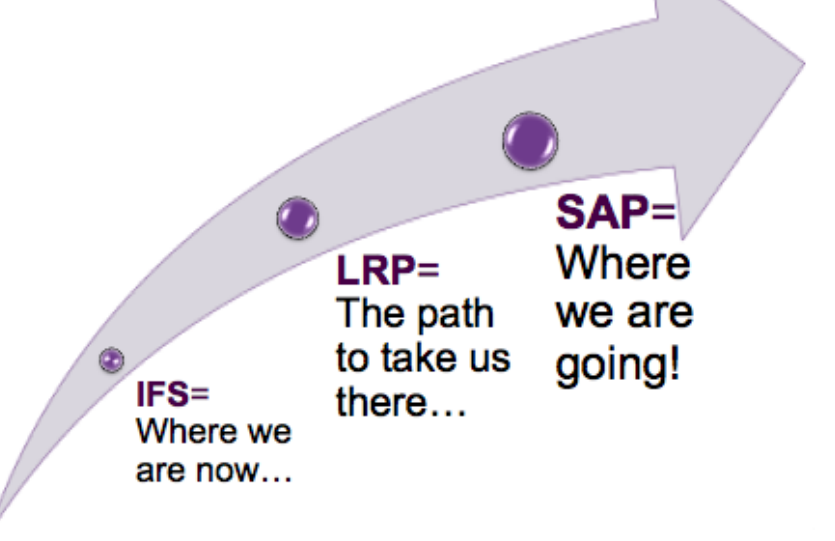

- Legacy refers to the District's outdated financial (includes procurement) system known as IFS
- The replacement program refers to the overall project to replace IFS with SAP (Systems, Applications, Products)
- SAP is an enterprise resource planning software which will become the financial and procurement system for the District

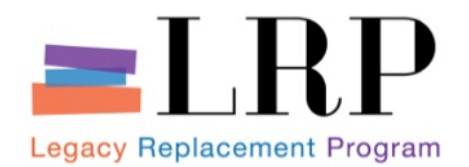

- Many processes become electronic:
  - Electronic invoicing
  - Use of online shopping cart
  - Most procurements conducted online
- Improvements to:
  - Inventory maintenance and asset management
  - Accessibility to real time reports with more comprehensive data
  - Volume buying discounts, generating cost savings
  - Productivity and efficiency of procurement and finance functions
- A single District financial system of record

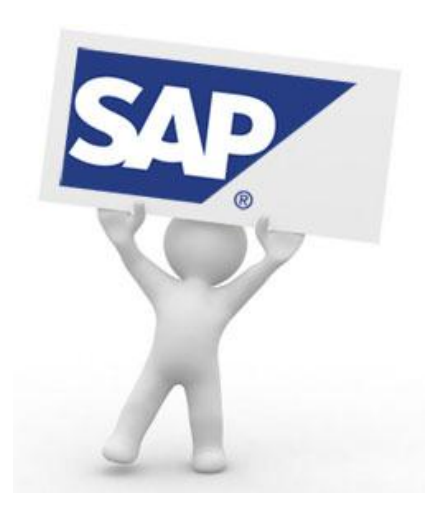

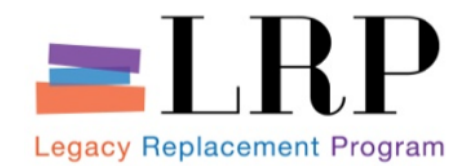

The Procure to Pay process represents the entire purchasing cycle, from the creation of a shopping cart to the payment of a vendor. This process includes determining requirements and requesting goods and services, sourcing, creating purchase orders, processing goods or services receipts, and processing invoices and payments.

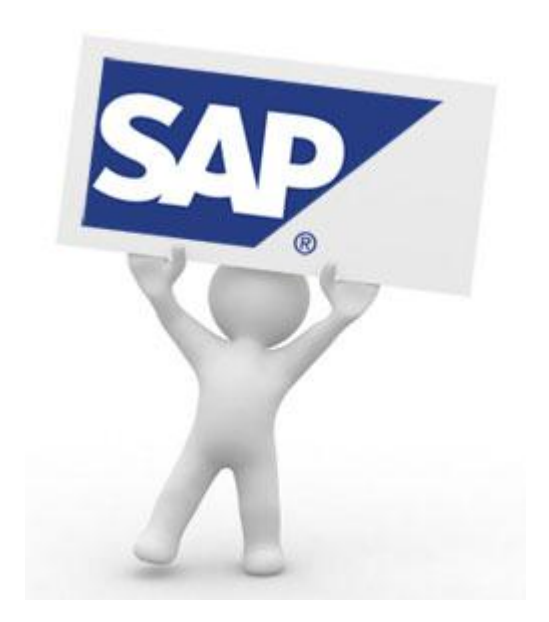

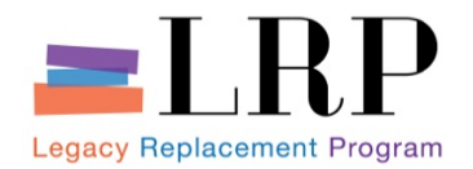

What is SRM?

- Supplier Relationship Management (SRM)
  - A user-friendly program which interfaces with SAP and allows schools and offices to use an online shopping cart to purchase goods and services from the District's warehouses and from external vendors.

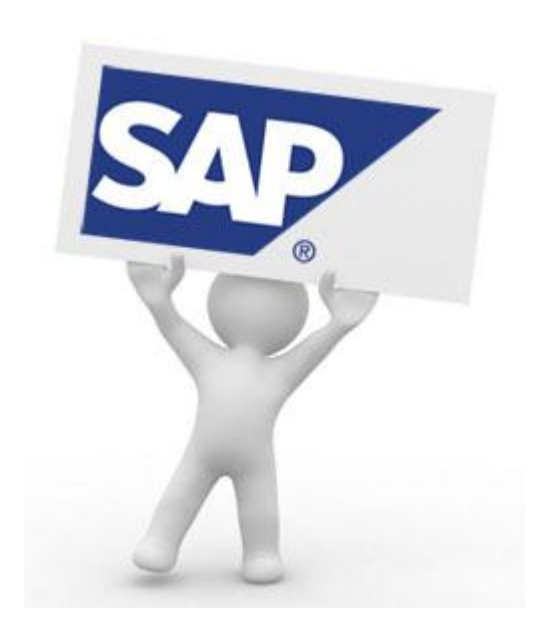

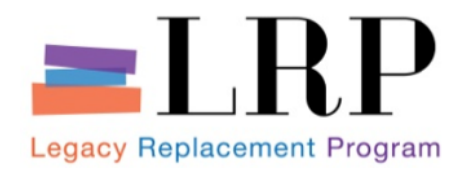

## **Purchasing Process Overview**

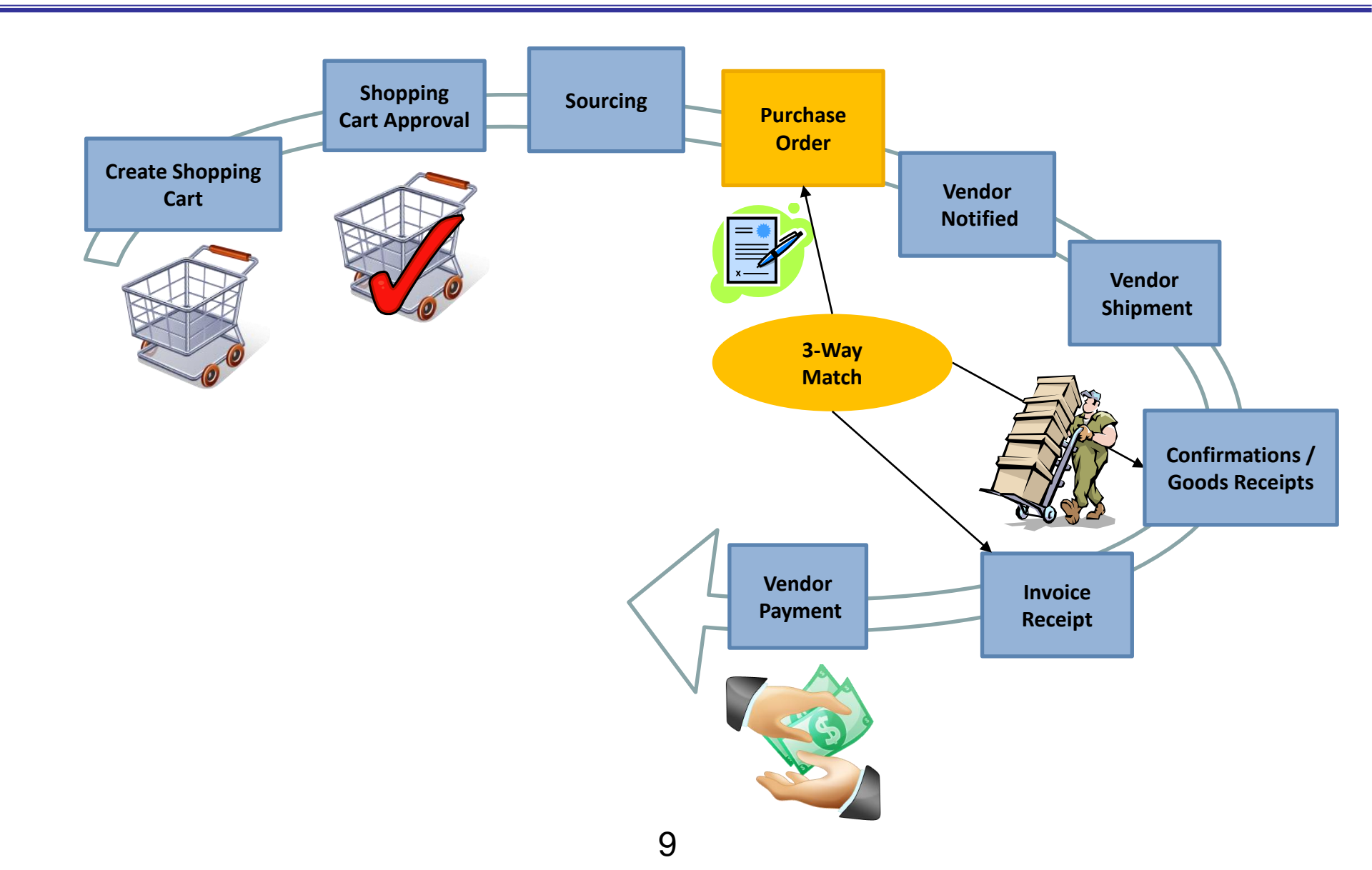

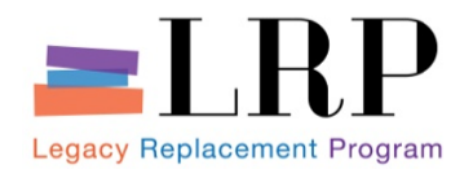

- Requestor
  - Initiates the creation of the Shopping Cart (purchase requisition)
- Shopping Cart Approver
  - Approves the Shopping Cart request through workflow
- Strategic Buyer
  - Reviews shopping carts to determine requirements
  - Obtains quotes
  - Determines costs of requirements and sources of supply
  - Creates, maintains, and completes solicitations (RFxs, which are bid invitations)
  - Creates, maintains, and processes procurement documents (POs, contracts)

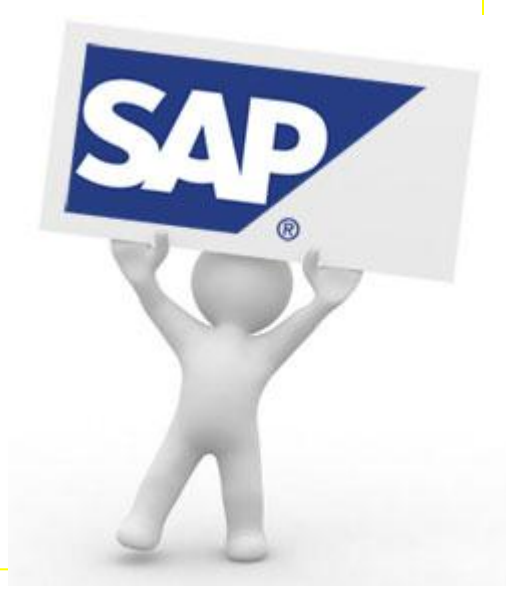

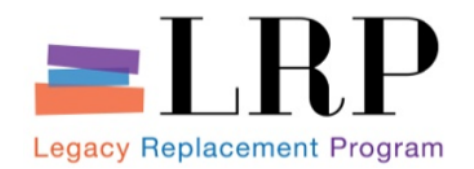

## **Purchasing Roles**

#### Operational Buyer

- Creates, maintains, and processes procurement documents (POs, contracts)
- RFx and Contract Approvers
  - Approve RFxs and contracts, as applicable, through workflow

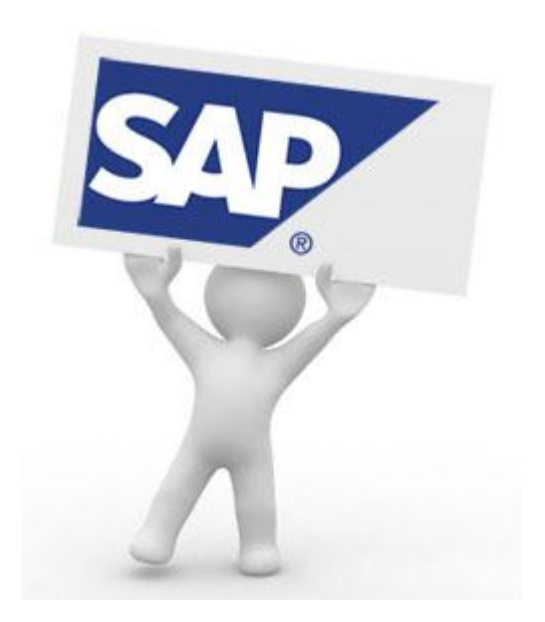

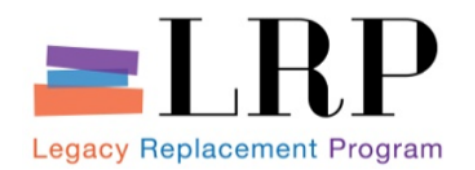

**Key Changes** 

- No longer a paper-based environment; majority of the work will be performed electronically
  - Automated Approval-routing (Workflow) for:
    - Shopping Carts
    - Purchase Orders
    - RFxs (solicitations) and
    - Contracts
  - Electronic form-creation & -maintenance
    - Bid-solicitation and responses
    - Purchase orders

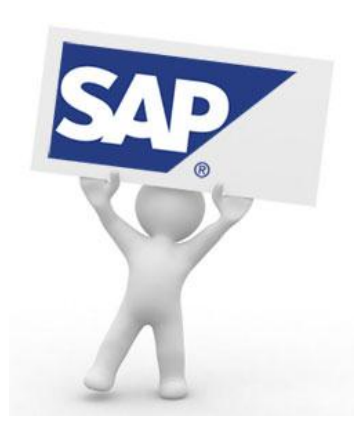

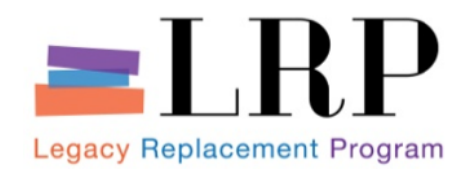

- System-generated messages will include
  - Bid-invitations
  - Award notices
  - Contract-expiration & -capacity alerts
  - Approval action reminders (RFxs and contracts)
- Learning how to perform daily duties within a new system

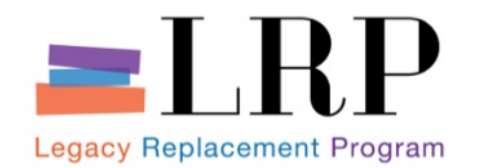

Key Changes (Cont.)

- Many contract, amendment and RFx templates will be standardized and available within a single repository
- On-line certification will replace vendor signatures on some RFx responses

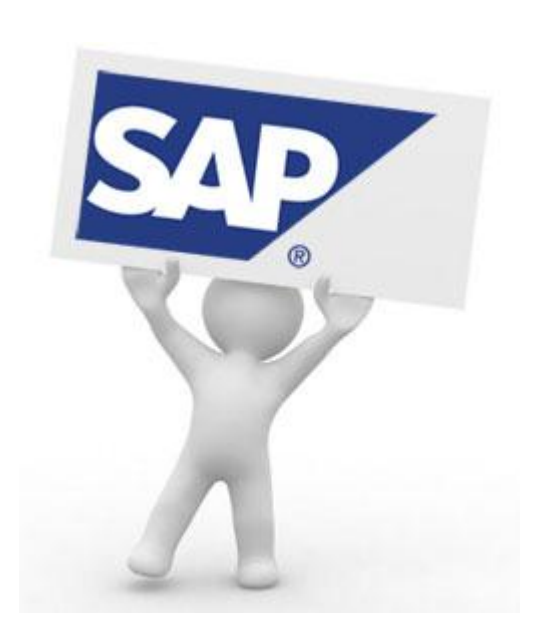

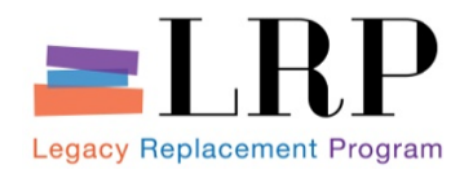

- Funding is already approved and pre-encumbered for shopping cart items
- Auto-creation of purchase orders for catalog items, other items under contract and low value purchases
- Workflow for Shopping Carts, P.O.'s, RFxs and Contracts
- Ability to attach documentation
- Access to real time data
  - Ability to track the progress of processes
  - Ability to generate own reports
- Reduced paperwork

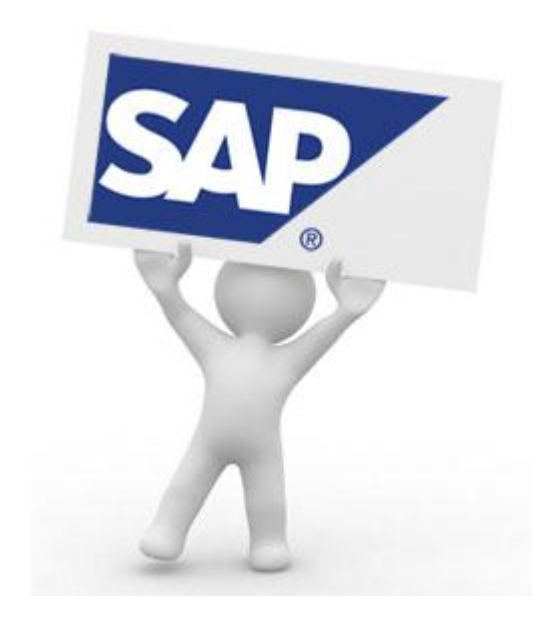

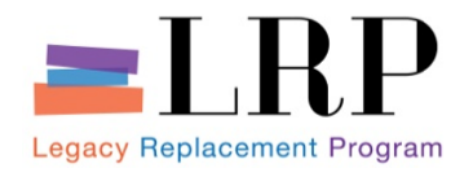

**Course Agenda** 

|   | Chapter Description        |  |
|---|----------------------------|--|
| 1 | Course Overview            |  |
| 2 | Professional Shopping Cart |  |
| 3 | Sourcing                   |  |
| 4 | Managing the RFx Process   |  |
| 5 | Contract Management        |  |
| 6 | Summary                    |  |

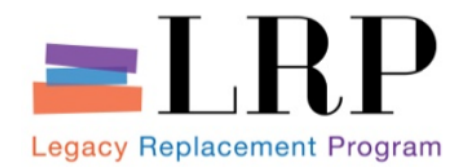

**Chapter Objectives** 

#### By the end of this chapter, you will be able to:

- Discuss key terms and concepts
- Describe the types of Shopping Carts
- Describe the Shopping Cart creation process
- Describe Shopping Cart Approvals

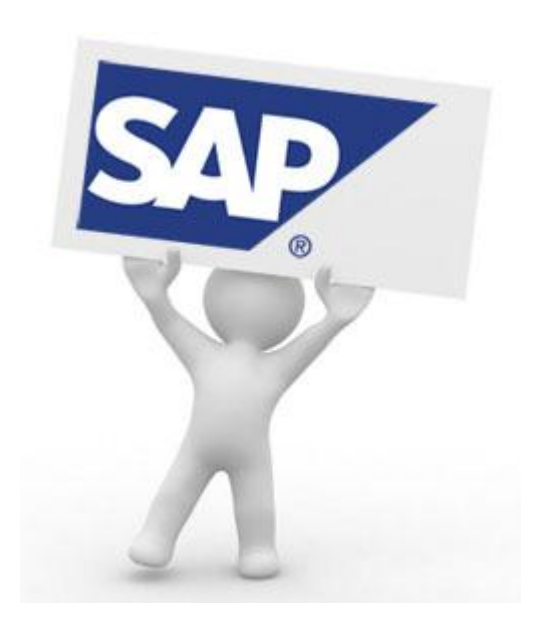

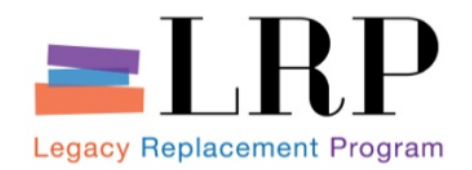

**Key Terms** 

- Shopping Cart
  - A feature used for shopping online to purchase goods and services from District warehouses and external vendors.
  - In most cases the quantity, vendor, required delivery date, estimated costs and other pertinent information is recorded in the shopping cart.
  - Purchase requisition
- Catalog through Open Catalog Interface (OCI)
  - Catalogs contain items that will result in automatically-Issued purchase orders
- Product Category / Material Group
  - A classification with a description that groups materials with similar attributes

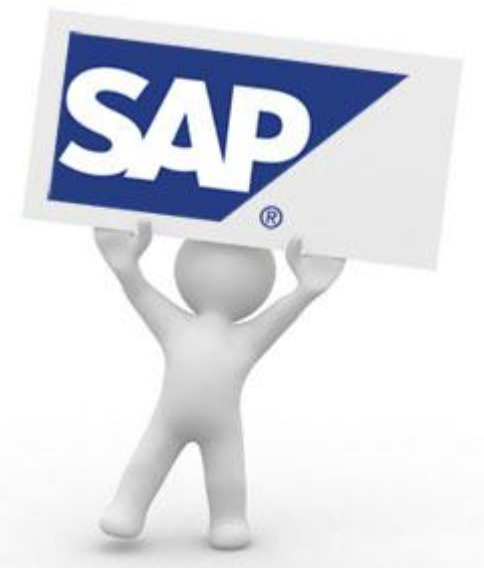

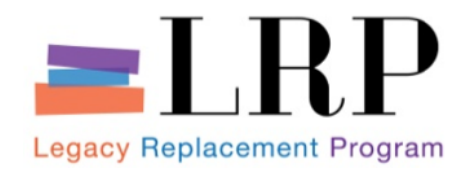

**Key Terms** 

- Product ID
  - A unique number used to specify an item with a Material Master
    - Referred to as a Material Number in ECC
- Purchasing Group
  - Identification given to purchasing department personnel involved in the procurement process
    - Purchasing Group = Buyer ID
- Workflow
  - Determines which persons are responsible for approving Shopping Carts, RFxs, contracts and purchase orders

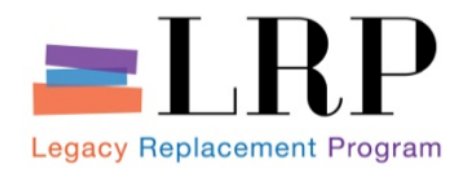

- There are different ways of creating Shopping Carts:
  - Catalog an online list of goods, by category, including descriptive information and pictures
    - **Internal catalog** for items ordered from:
      - District warehouses
      - General Stores Distribution Center Catalog
      - KIS Computer Center
    - External catalog for items ordered from outside vendors and for which contracts are already in place
      - Arey Jones
      - K12 Market Place
      - Follet Educational Resources
  - Non Catalog (Free Text) a Shopping Cart of an item that does not exist in any catalog. The Shopping Cart contains information that the Buyer needs to source the item such as descriptive information, pricing and referencing source.

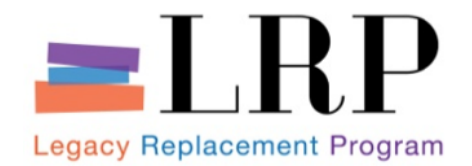

#### Low-value, Contract or Catalog Shopping Carts

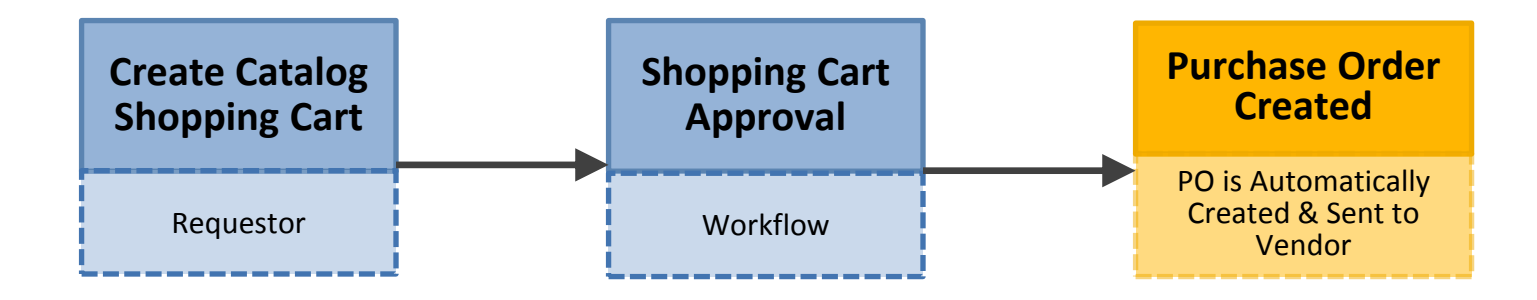

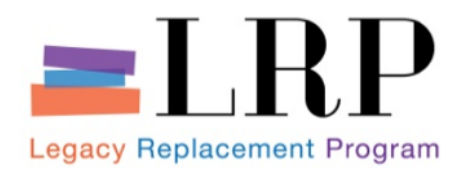

## **Create Shopping Cart - Catalog Items**

- Select or look up item(s)
- Add the item(s) to the shopping cart
  - Specify quantity
  - Required date
  - Any additional items
- Review and submit cart
- Funds are automatically checked and the workflow is initiated sending the shopping cart for approval and fulfillment

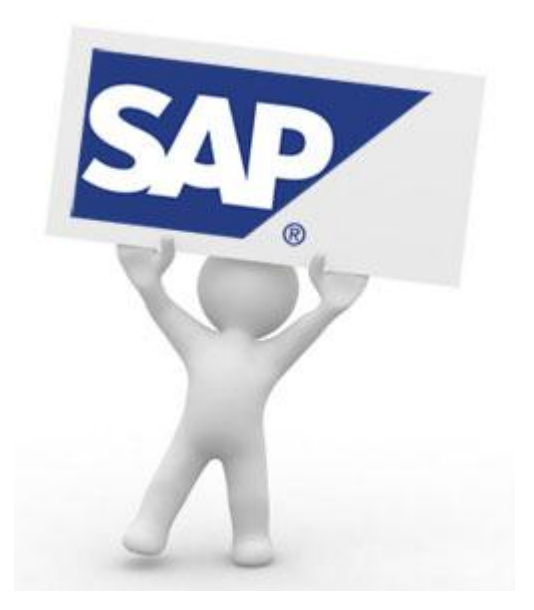

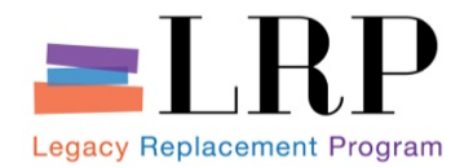

#### Create a Catalog Shopping Cart

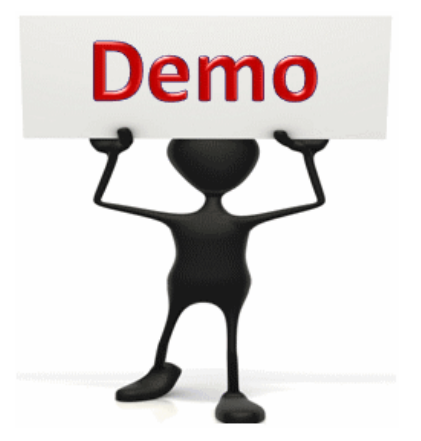

This is a demonstration only. Watch as the instructor shows you how to complete the task in SAP.

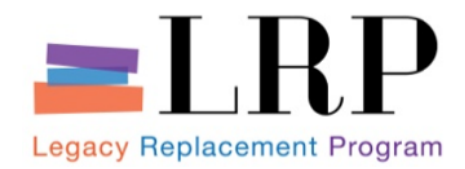

## Non-Catalog Shopping Cart Creation Purchases > \$25,000

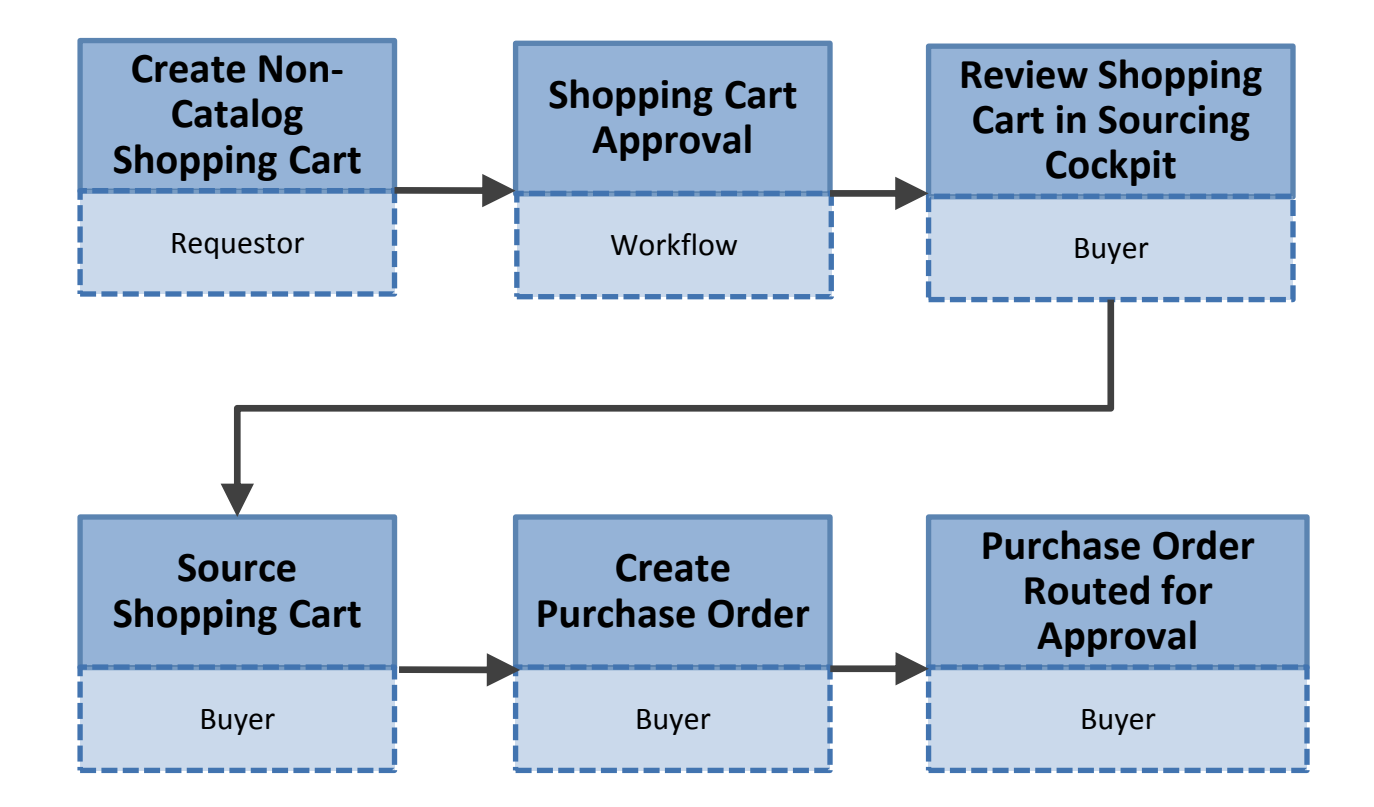

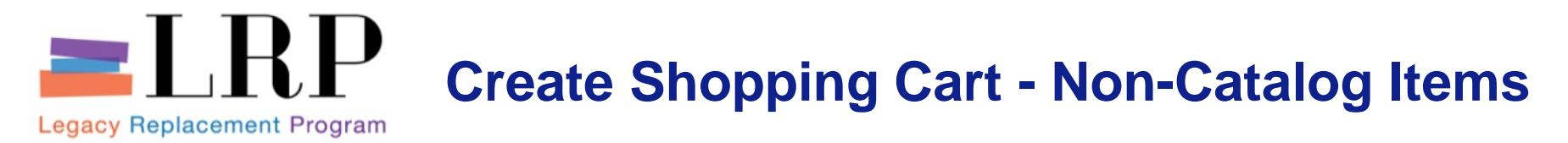

- Enter descriptive information, pricing and referencing source for item(s)
- Add the item(s) to the shopping cart
  - Specify quantity
  - Required date
  - Any additional items
- Review and submit cart
- Funds are automatically checked. Workflow initiates sending the shopping cart for approval, sourcing and fulfillment.

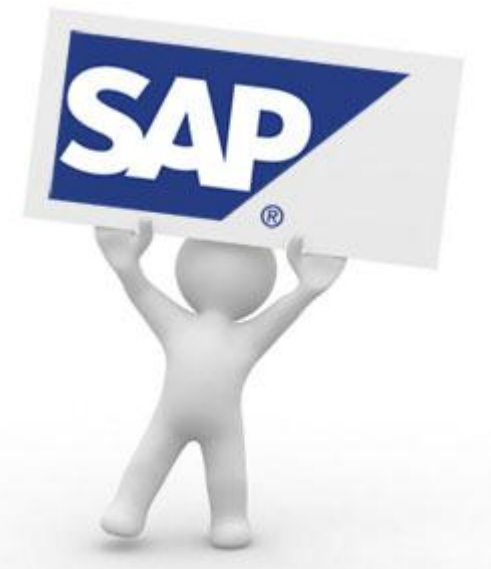

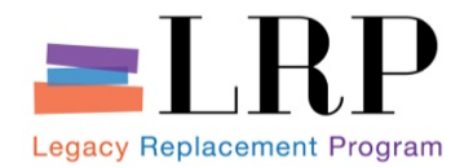

#### Create a Non-Catalog (Free Text) Shopping Cart

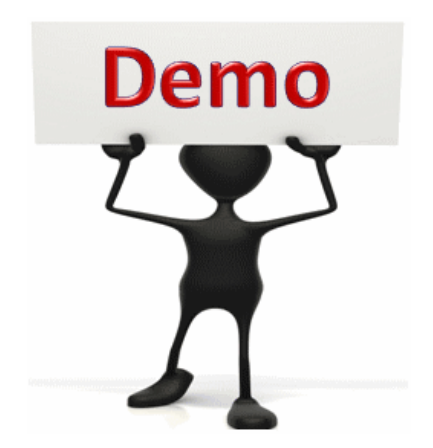

This is a demonstration only. Watch as the instructor shows you how to complete the task in SAP.

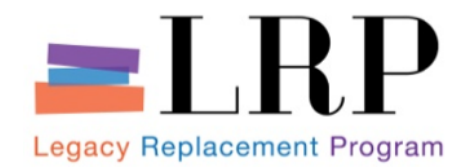

- Shopping Carts may have one or more levels of approval:
  - First approval Requestor's Cost Center Manager
- Key Note: By the time a Shopping Cart arrives in the Sourcing Cockpit, the funds have already been pre-encumbered.

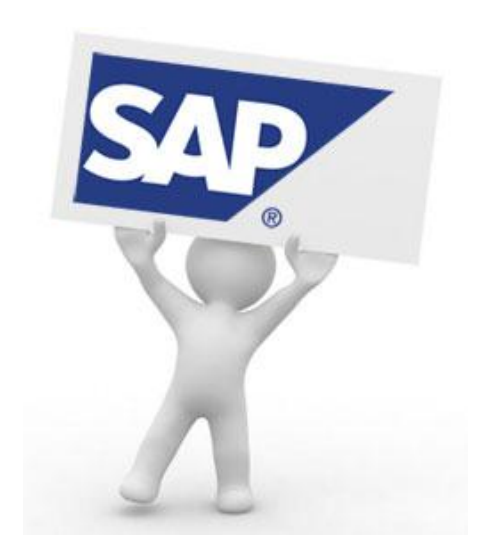

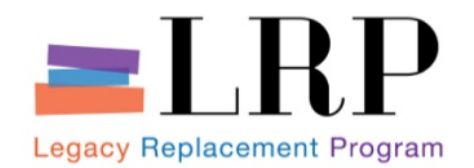

- The product category/material group drives the Shopping Cart to the right Buyer
  - Reassign if necessary
- Documents can be attached to the shopping cart
  - Documents will carry to the purchase order

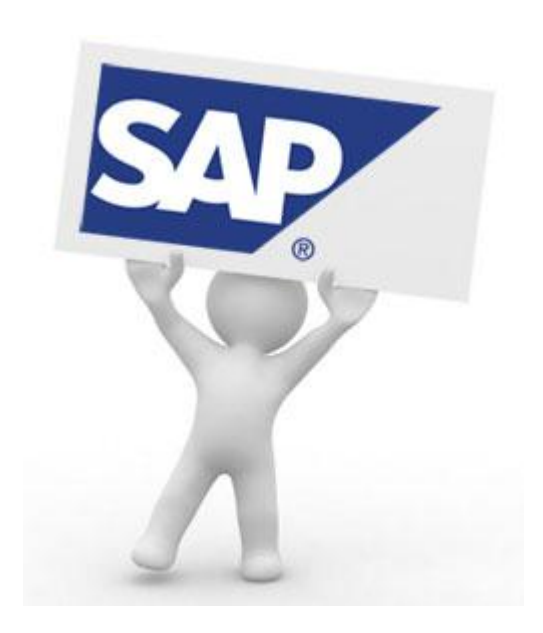

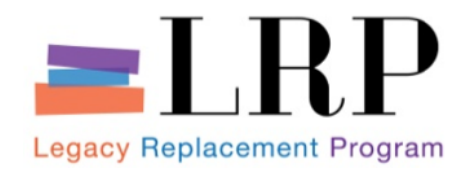

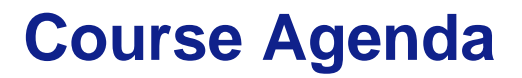

|   | Chapter Description               |  |
|---|-----------------------------------|--|
| 1 | Course Overview                   |  |
| 2 | <b>Professional Shopping Cart</b> |  |
| 3 | Sourcing                          |  |
| 4 | Managing RFx Process              |  |
| 5 | Contract Management               |  |
| 6 | Summary                           |  |

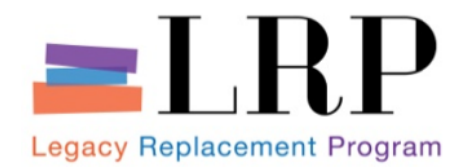

**Chapter Objectives** 

#### By the end of this chapter, you will be able to:

- Discuss key terms and concepts
- Review shopping cart requests in sourcing cockpit
- Create a P.O. from a Shopping Cart
- Create an RFx from a Shopping Cart

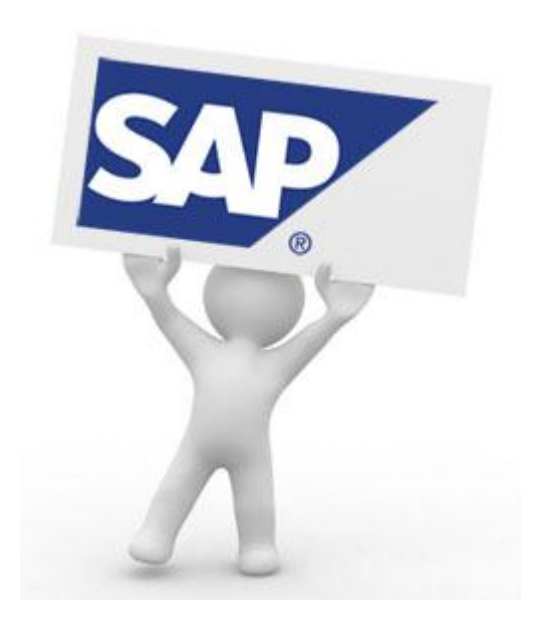

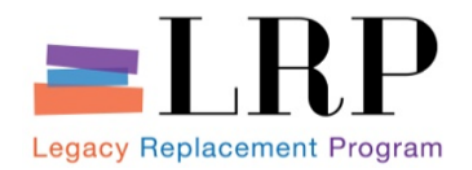

**Key Terms** 

#### Sourcing

- The process of selecting and committing a supplier to provide a good or service required by the District
- Sourcing Cockpit
  - The part of the Buyer's work area in SRM from which the Buyer conducts the sourcing process
  - Sourcing Cockpit can be used to:
    - View unassigned shopping carts
    - Assign vendors to shopping carts
    - Create solicitation documents
    - Create purchase orders
    - Create contracts

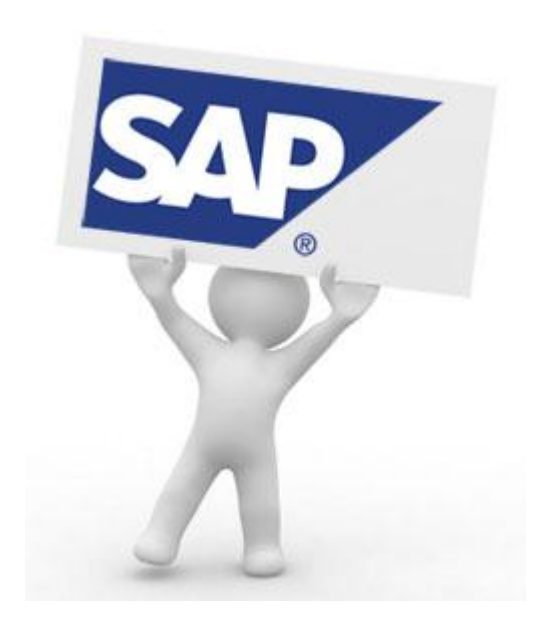

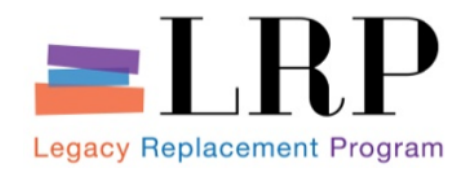

**RFx Process** 

- Identification of Need
  - Shopping Cart is for goods and services not under contract
  - Buyer's own analysis indicates that a contract is nearing its expiration or its target value
- Develop and Issue RFx
  - Create RFx
  - Create and attach supporting documentation
  - Publish (to approvers, where required)
  - See information regarding Formal and Technical RFxs posted on the Procurement website

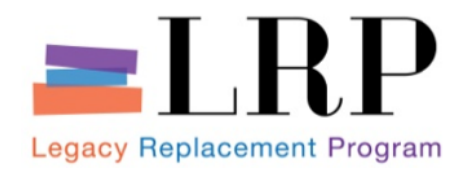

## Sourcing Goods & Services in Sourcing Cockpit Process Flow

#### Source Product - Less Than the Low-value Threshold [\$25,000]

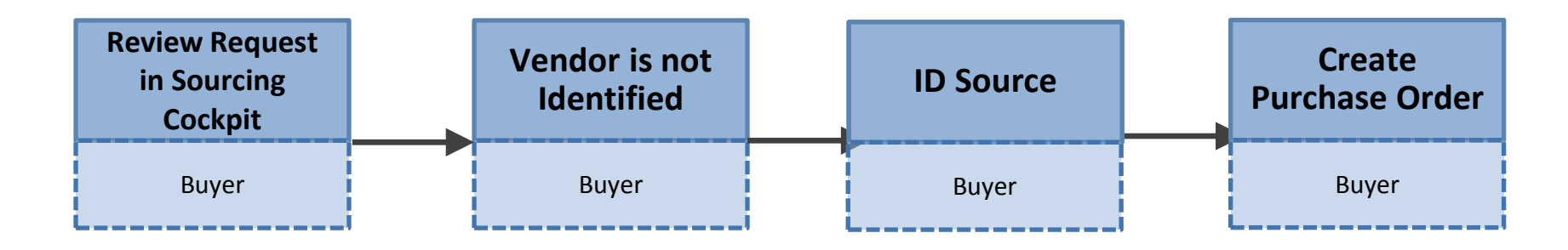

#### Source Product - Greater Than the Low-value Threshold [\$25,000]

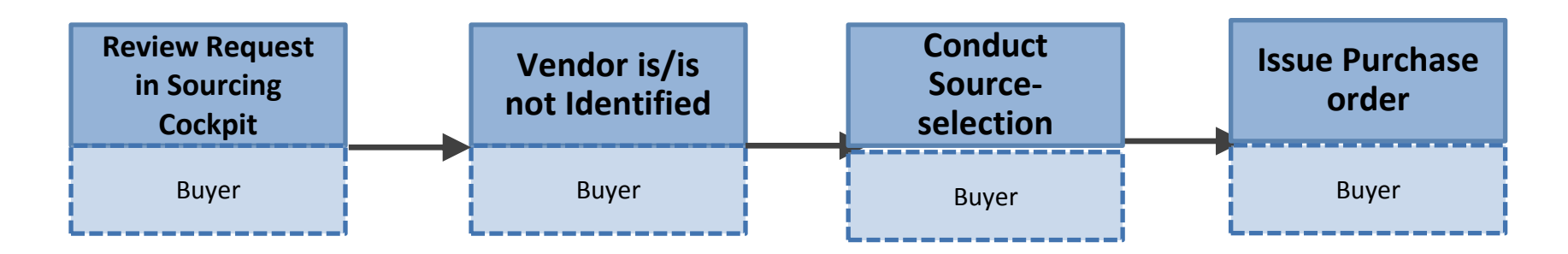

34

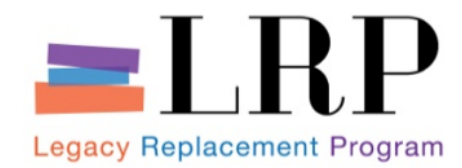

## **Sourcing Cockpit**

| and the second second se | icts                                                                                                    |                   |            |                                |               |                            |                                        |                 |               |          |             | nei                      |                                                                                                    |
|----------------------------------------------------------------------------------------------------|----------------------------------------------------------------------------------------------------|-------------------|------------|--------------------------------|---------------|----------------------------|----------------------------------------|-----------------|---------------|----------|-------------|--------------------------|----------------------------------------------------------------------------------------------------|
| J<br>ss Transactions                                                                                                    |                                                                                                    |                   |            |                                |               |                            |                                        |                 |               |          |             |                          |                                                                                                    |
| ng                                                                                                    |                                                                                                    |                   |            |                                |               |                            |                                        |                 |               |          |             | 1                        | History Back                                                                                                    |
| colon Course                                                                                                    | c of Supply                                                                                                 |                   |            |                                |               |                            |                                        |                 |               |          |             |                          |                                                                                                    |
| ssign Source                                                                                                    | s of Suppry                                                                                                 |                   |            |                                |               |                            |                                        |                 |               |          |             |                          |                                                                                                    |
|                                                                                                    |                                                                                                    |                   |            |                                | in the second |                            |                                        |                 |               |          |             |                          |                                                                                                    |
| Colort Desuicities                                                                                                    | 2                                                                                                    | 3                 |            |                                | 4             |                            |                                        |                 |               |          |             |                          |                                                                                                    |
| Select Requisition                                                                                                    | Assign Sources of Supply (No items) Review Dra                                                              | ins (no tem       | s) 31      | uninary so                     | reen (i       | No Documents)              |                                        |                 |               |          |             |                          |                                                                                                    |
| Previous Next 🕨 S                                                                                                    | ystem Info Create Memory Snapshot                                                                           |                   |            |                                |               |                            |                                        |                 |               |          |             |                          |                                                                                                    |
| Search Criteria: Requisition                                                                                                    | ŝ                                                                                                    |                   |            |                                |               |                            |                                        |                 |               |          |             |                          |                                                                                                    |
| ber of Requisition: 100                                                                                                    | 0001273                                                                                                    | Name of Rec       | uisition:  |                                |               |                            |                                        |                 |               |          |             | 2                        | Settings                                                                                                    |
| Description:                                                                                                    |                                                                                                    | Product Cate      | gory:      |                                |               |                            |                                        |                 |               |          |             |                          |                                                                                                    |
| uct:                                                                                                    |                                                                                                    | Supplier:         |            |                                | _             |                            |                                        |                 |               |          |             |                          |                                                                                                    |
| basing Organization:                                                                                                    |                                                                                                    | External Req      | uirement:  | atagone                        |               |                            |                                        |                 |               |          |             |                          |                                                                                                    |
| hasing Group                                                                                                    |                                                                                                    | Account As        | signment N | Jumher:                        |               |                            | -                                      |                 |               |          |             |                          |                                                                                                    |
| ity:                                                                                                    | C                                                                                                    | ntended for       | Grouping   | terniber.                      |               |                            |                                        |                 |               |          |             |                          |                                                                                                    |
| very Date Range:                                                                                                    |                                                                                                    | nclude Lock       | ed Items:  |                                |               |                            | Enter Se                               | earch Crite     | ria           |          |             |                          |                                                                                                    |
| very Date:                                                                                                    | 07 To: 07                                                                                                   |                   |            |                                |               |                            | Linci or                               | uren ente       |               |          |             |                          |                                                                                                    |
| arch                                                                                                    |                                                                                                    |                   |            |                                |               |                            |                                        |                 |               |          |             |                          |                                                                                                    |
| earch Results<br>Select All Expand Colla                                                                                                    | pse Hide Subordinate Outlines All Categories                                                                |                   | ▼   [F     | leject Items                   | <b>.</b>      |                            |                                        |                 |               |          |             |                          |                                                                                                    |
| earch Results<br>Select All Expand Colla<br>Requisition / Item Number<br>• <u>1000001273/1</u>                                                                                                    | Pse Hide Subordinate Outlines All Categories<br>Description<br>PROFESSIONAL DEVELOPMENT AND TRAINER SER     | Category<br>96258 | ▼   F      | teject Items<br>Quantity<br>2  | Unit<br>EA    | Requester<br>Blanca Torres | Delivery Date<br>03/14/2013            | Supplier Number | Supplier Name | Contract | Info Record | Manufacturer Part Number | Manufacture                                                                                                    |
| earch Results<br>elect All Expand Colla<br>Requisition / Item Number<br>• <u>1000001273/1</u>                                                                                                    | pse Hide Subordinate Outlines All Categories Description PROFESSIONAL DEVELOPMENT AND TRAINER SER           | Category<br>96258 | ▼ F        | Quantity<br>2                  | Unit<br>EA    | Requester<br>Blanca Torres | Delivery Date<br>03/14/2013            | Supplier Number | Supplier Name | Contract | Info Record | Manufacturer Part Number | Manufacture                                                                                                    |
| earch Results<br>:elect All   Expand   Colla<br>Requisition / Item Number<br>• 1000001273/1                                                                                                    | Pse Hide Subordinate Outlines All Categories Description PROFESSIONAL DEVELOPMENT AND TRAINER SER           | Category<br>96258 | Priority   | Quantity<br>2                  | Unit          | Requester<br>Blanca Torres | Delivery Date<br>03/14/2013<br>Shoppin | Supplier Number | Supplier Name | Contract | Info Record | Manufacturer Part Number | Manufacture                                                                                                    |
| earch Results<br>elect All [Expand] Colla<br>Requisition / Item Number<br>• 1000001273/1                                                                                                    | Pse Hide Subordinate Outlines All Categories Description PROFESSIONAL DEVELOPMENT AND TRAINER SER           | Category<br>96258 | Priority   | Quantity<br>2                  | Unit<br>EA    | Requester<br>Blanca Torres | Delivery Date<br>03/14/2013<br>Shoppin | Supplier Number | Supplier Name | Contract | Info Record | Manufacturer Part Number | Manufacture                                                                                                    |
| earch Results<br>relect All [Expand] Colla<br>Requisition / Item Number<br>• 1000001273/1                                                                                                    | Pse Hide Subordinate Outlines All Categories Description PROFESSIONAL DEVELOPMENT AND TRAINER SER           | Category<br>96258 | Priority   | Quantity<br>2                  | Unit          | Requester<br>Blanca Torres | Delivery Date<br>03/14/2013<br>Shoppin | Supplier Number | Supplier Name | Contract | Info Record | Manufacturer Part Number | Manufacture                                                                                                    |
| earch Results<br>elect All [Expand] Colla<br>Requisition / Item Number<br>• 1000001273/1                                                                                                    | Pse Hide Subordinate Outlines All Categories Description PROFESSIONAL DEVELOPMENT AND TRAINER SER           | Category<br>96258 | Priority   | Quantity<br>2                  | EA            | Requester<br>Blanca Torres | Delivery Date<br>03/14/2013<br>Shoppin | Supplier Number | Supplier Name | Contract | Info Record | Manufacturer Part Number | Manufacture                                                                                                    |
| earch Results<br>select All [Expand] Colla<br>Requisition / Item Number<br>• 1000001273/1                                                                                                    | pse   Hide Subordinate Outlines   All Categories<br>Description<br>PROFESSIONAL DEVELOPMENT AND TRAINER SER | Category<br>96258 | Interview  | Quantity<br>2                  | Unit<br>EA    | Requester<br>Blanca Torres | Delivery Date<br>03/14/2013<br>Shoppir | Supplier Number | Supplier Name | Contract | Info Record | Manufacturer Part Number | Manufacture                                                                                                    |
| earch Results<br>elect All [Expand] Colla<br>Requisition / Item Number<br>• 1000001273/1                                                                                                    | pse   Hide Subordinate Outlines   All Categories<br>Description<br>PROFESSIONAL DEVELOPMENT AND TRAINER SER | Category<br>96258 | Priority   | Quantity<br>2                  | EA            | Requester<br>Blanca Torres | Delvery Date<br>03/14/2013<br>Shoppin  | Supplier Number | Supplier Name | Contract | Info Record | Manufacturer Part Number | Manufacture                                                                                                    |
| earch Results<br>Select All [Expand] Colla<br>Requisition / Item Number<br>• 1000001273/1                                                                                                    | pse   Hide Subordinate Outlines   All Categories Description PROFESSIONAL DEVELOPMENT AND TRAINER SER       | Category<br>96258 | Priority   | Leject Items<br>Quantity<br>2  | S Unit<br>EA  | Requester<br>Blanca Torres | Delvery Date<br>03/14/2013<br>Shoppin  | Supplier Number | Suppler Name  | Contract | Info Record | Manufacturer Part Number | Manufacture                                                                                                    |
| earch Results<br>Select All [Expand] Colla<br>Requisition / Item Number<br>• 1000001273/1                                                                                                    | pse   Hide Subordinate Outlines   All Categories Description PROFESSIONAL DEVELOPMENT AND TRAINER SER       | Category<br>96258 | Priority   | Leject Rems<br>Quantity<br>2   | Unit<br>EA    | Requester<br>Blanca Torres | Delvery Date<br>03/14/2013<br>Shoppin  | Supplier Number | Suppler Name  | Contract | Info Record | Manufacturer Part Number | Manufacture                                                                                                    |
| sarch Results<br>Select All [Expand] Colla<br>Requisition / Item Number<br>• 1000001273/1                                                                                                    | pse Hide Subordinate Outlines All Categories Description PROFESSIONAL DEVELOPMENT AND TRAINER SER           | Category<br>96258 | Priority   | Quantity<br>2                  | Unit<br>EA    | Requester<br>Blanca Torres | Delvery Date<br>03/14/2013<br>Shoppin  | Supplier Number | Suppler Name  | Contract | Info Record | Manufacturer Part Number | Manufacture                                                                                                    |
| earch Results<br>Select Atl Expand Colla<br>Requisition / Item Number<br>• 1000001273/1                                                                                                    | pse Hide Subordinate Outlines All Categories Description PROFESSIONAL DEVELOPMENT AND TRAINER SER           | Category<br>96258 | Priority   | Quantity<br>2                  | Unit<br>EA    | Requester<br>Blanca Torres | Delivery Date<br>03/14/2013<br>Shoppir | Supplier Number | Suppler Name  | here     | Info Record | Manufacturer Part Number | Manufacturer                                                                                                    |
| earch Results Select All Expand Colla Requisition / Item Number • 1000001273/1                                                                                                    | Pse   Hide Subordinate Outlines All Categories Description PROFESSIONAL DEVELOPMENT AND TRAINER SER         | Category<br>96258 | Priority   | Quantity<br>2                  | EA            | Requester<br>Blanca Torres | Delivery Date<br>03/14/2013<br>Shoppin | Supplier Number | Suppler Name  | Contract | Info Record | Manufacturer Part Number | Manufacture                                                                                                    |
| earch Results Select All Expand Colla Requisition / Item Number 1000001273/1                                                                                                    | pse   Hide Subordinate Outlines All Categories Description PROFESSIONAL DEVELOPMENT AND TRAINER SER         | Category<br>96258 | Priority   | eject items<br>Quantity<br>2   | EA<br>EA      | Requester<br>Blanca Torres | Delivery Date<br>03/14/2013<br>Shoppin | Supplier Number | Suppler Name  | Contract | Info Record | Manufacturer Part Number | Manufacture                                                                                                    |
| earch Results Select All Expand Colla Requisition / Item Number  1000001273/1                                                                                                    | pse   Hide Subordinate Outlines All Calegories Description PROFESSIONAL DEVELOPMENT AND TRAINER SER         | Category<br>96258 | Priority   | cience liense<br>Quantity<br>2 | Unit<br>EA    | Requester<br>Blanca Torres | Delivery Date<br>03/14/2013<br>Shoppin | Supplier Number | Suppler Name  | Contract | Info Record | Manufacturer Part Number | Manufacture                                                                                                    |
| earch Results Select All Expand Colla Requisition / Item Number • 1000001273/1                                                                                                    | pse   Hide Subordinate Outlines All Categories Description PROFESSIONAL DEVELOPMENT AND TRAINER SER         | Category<br>96258 | Priority   | Cuantity 2                     | Unit<br>EA    | Requester<br>Blanca Torres | Delivery Date<br>03/14/2013<br>Shoppin | Supplier Number | Suppler Name  | Contract | Info Record | Manufacturer Part Number | Manufacture                                                                                                    |
| earch Results Select All Expand Colla Requisition / Item Number • 1000001273/1                                                                                                    | pse   Hide Subordinate Outlines All Categories Description PROFESSIONAL DEVELOPMENT AND TRAINER SER         | Category<br>96258 | Priority   | 2                              |               | Requester<br>Blanca Torres | Delivery Date<br>03/14/2013<br>Shoppin | Supplier Number | Suppler Name  | Contract | Info Record | Manufacturer Part Number | Manufacturi<br>Annufacturi<br>Annufa |

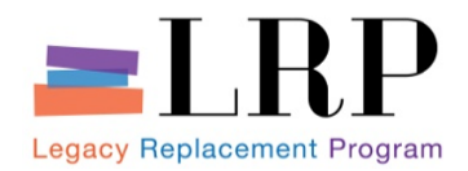

## Sourcing Cockpit (Cont.)

| Welcome BUYER05,      |                                          |                               |                                    |    |  |
|-----------------------|------------------------------------------|-------------------------------|------------------------------------|----|--|
| Home Procurement / Co | ontracts                                 |                               |                                    |    |  |
| Process Transactions  |                                          |                               |                                    |    |  |
| Sourcing              |                                          |                               |                                    |    |  |
| Assign Sour           | ces of Supply                            |                               |                                    |    |  |
| I Select Requisition  | 2<br>Assign Sources of Supply (No Items) | 3<br>Review Drafts (No items) | 4<br>Summary Screen (No Documents) | -4 |  |
|                       |                                          |                               |                                    |    |  |

The Sourcing Cockpit outlines and displays the Sourcing process:

- Select Requisition (shopping cart)
- Assign Source of Supply
- Review Drafts
- Summary Screen

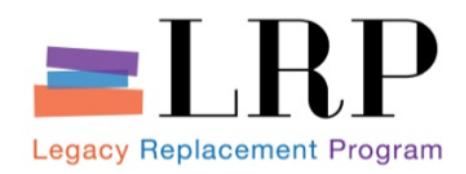

## Sourcing Cockpit (Cont.)

| <ul> <li>Search Criteria: Requi</li> </ul> | sitions    |                              |          |
|--------------------------------------------|------------|------------------------------|----------|
| Number of Requisition:                     | 1000001273 | Name of Requisition:         | Settings |
| Item Description:                          |            | Product Category:            |          |
| Product:                                   |            | Supplier:                    |          |
| Requester:                                 | D          | External Requirement:        |          |
| Purchasing Organization:                   |            | Account Assignment Category: |          |
| Purchasing Group:                          |            | Account Assignment Number:   |          |
| Priority:                                  | •          | Intended for Grouping:       |          |
| Delivery Date Range:                       | <b>•</b>   | Include Locked Items:        |          |
| Delivery Date:                             | To: 5      |                              |          |
| Search                                     |            |                              |          |

#### Search Criteria

- Allows you to narrow the results of Shopping Carts displayed
- Allows you to set up your settings to display your personalized information the next time you log in.
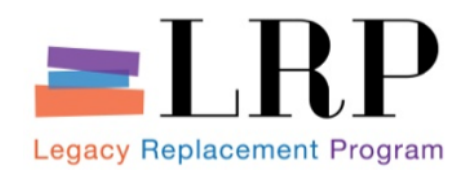

# Sourcing Cockpit (Cont.)

| lect All Expand Collap    | se Hide Subordinate Outlines All Categories | ·        | -   [    | Reject Items |      |               |               |                 |               |          |             |                          |            |
|---------------------------|---------------------------------------------|----------|----------|--------------|------|---------------|---------------|-----------------|---------------|----------|-------------|--------------------------|------------|
| Requisition / Item Number | Description                                 | Category | Priority | Quantity     | Unit | Requester     | Delivery Date | Supplier Number | Supplier Name | Contract | Info Record | Manufacturer Part Number | Manufactur |
| <u>1000001273/1</u>       | PROFESSIONAL DEVELOPMENT AND TRAINER SEF    | 96258    |          | 2            | EA   | Blanca Torres | 03/14/2013    |                 |               |          |             |                          |            |
|                           |                                             |          |          |              |      |               |               |                 |               |          |             |                          |            |
|                           |                                             | -        |          |              |      |               | Shoppin       | o Carts di      | splayed       | here     |             |                          |            |
|                           |                                             |          |          |              |      |               | - noppu       | 9               | oping on      |          |             |                          |            |
|                           |                                             | -        |          |              |      |               |               |                 |               |          |             |                          |            |
|                           |                                             |          |          |              |      |               |               |                 |               |          |             |                          |            |
|                           |                                             |          |          |              |      |               |               |                 |               |          |             |                          |            |
|                           |                                             |          |          |              |      |               |               |                 |               |          |             |                          |            |
|                           |                                             |          |          |              |      |               |               |                 |               |          |             |                          |            |
|                           |                                             |          |          |              |      |               |               |                 |               |          |             |                          |            |
|                           |                                             |          |          |              |      |               |               |                 |               |          |             |                          |            |
|                           |                                             |          |          |              |      |               |               |                 |               |          |             |                          |            |
|                           |                                             | -        |          |              |      |               |               |                 |               |          |             |                          |            |
|                           |                                             |          |          |              |      |               |               |                 |               |          |             |                          |            |
|                           |                                             |          |          |              |      |               |               |                 |               |          |             |                          |            |
|                           |                                             | -        |          |              |      |               |               |                 |               |          |             |                          |            |
|                           |                                             |          |          |              |      |               |               |                 |               |          |             |                          |            |
|                           |                                             |          |          |              |      |               |               |                 |               |          |             |                          |            |
|                           |                                             |          |          |              |      |               | 10 1          |                 | 17            |          | 10 N        |                          |            |

### Search Results

Based on the information entered for the Search Criteria, this area displays all applicable Shopping Cart (requisition) requests

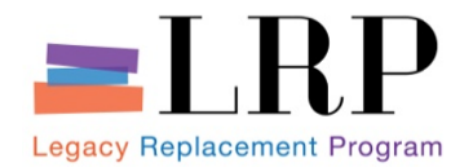

### Review Shopping Cart Request in Sourcing Cockpit

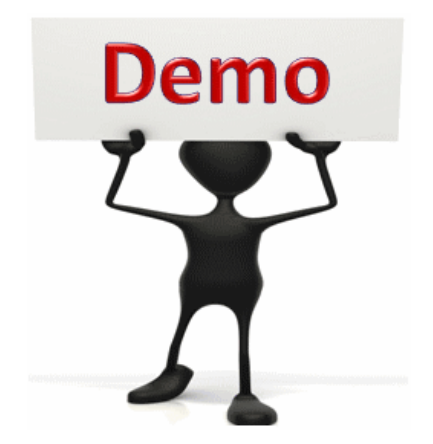

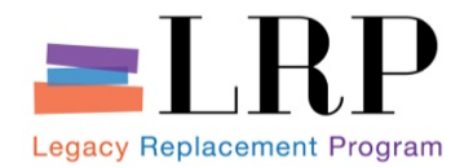

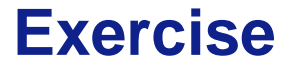

### Review Shopping Cart Request in Sourcing Cockpit

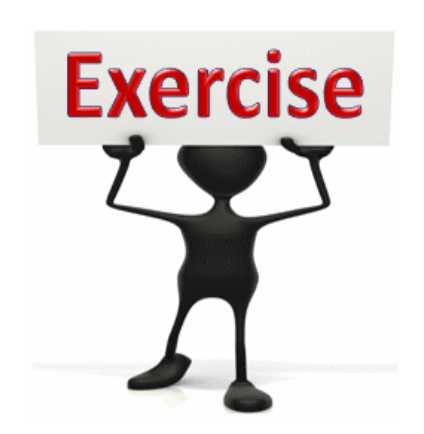

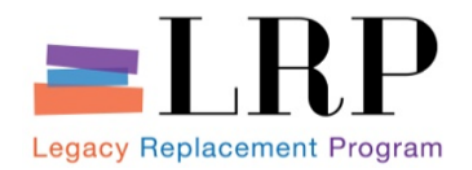

- Purchase orders can be created three ways:
  - Auto-created from shopping cart
    - If under the threshold amount
    - All required fields are completed (vendor, amount, etc.)
  - Sourcing Cockpit
    - Over the threshold amount
    - Required fields were omitted
    - No current contract
  - Directly within SAP

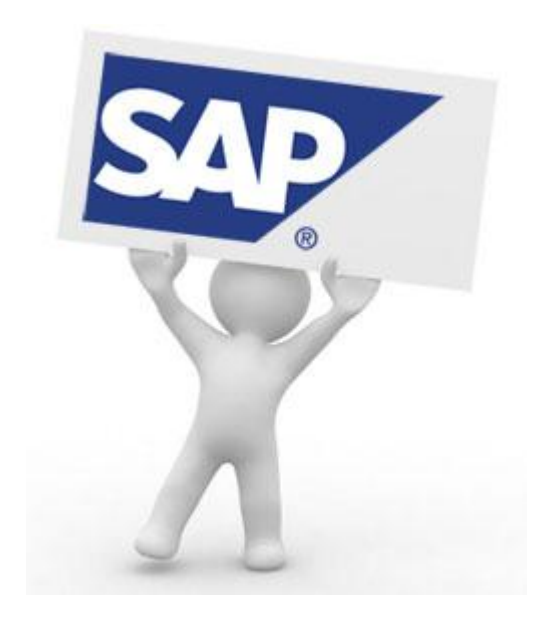

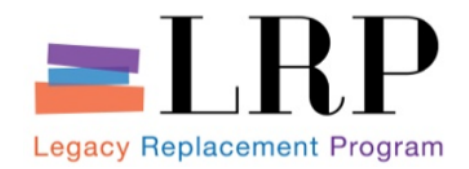

## **Demonstration**

### Create PO from Shopping Cart

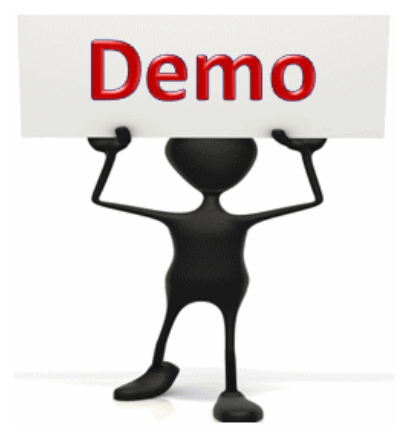

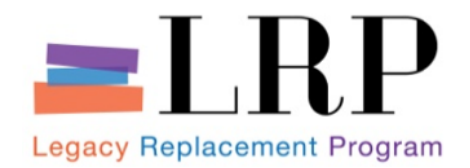

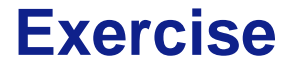

### Create PO from Shopping Cart

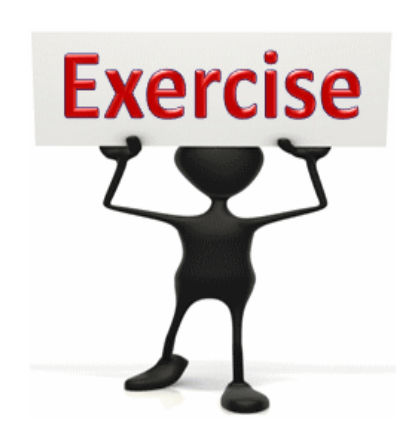

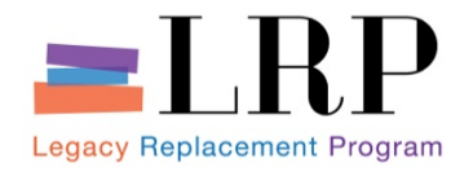

## Sourcing with RFx Process Flow

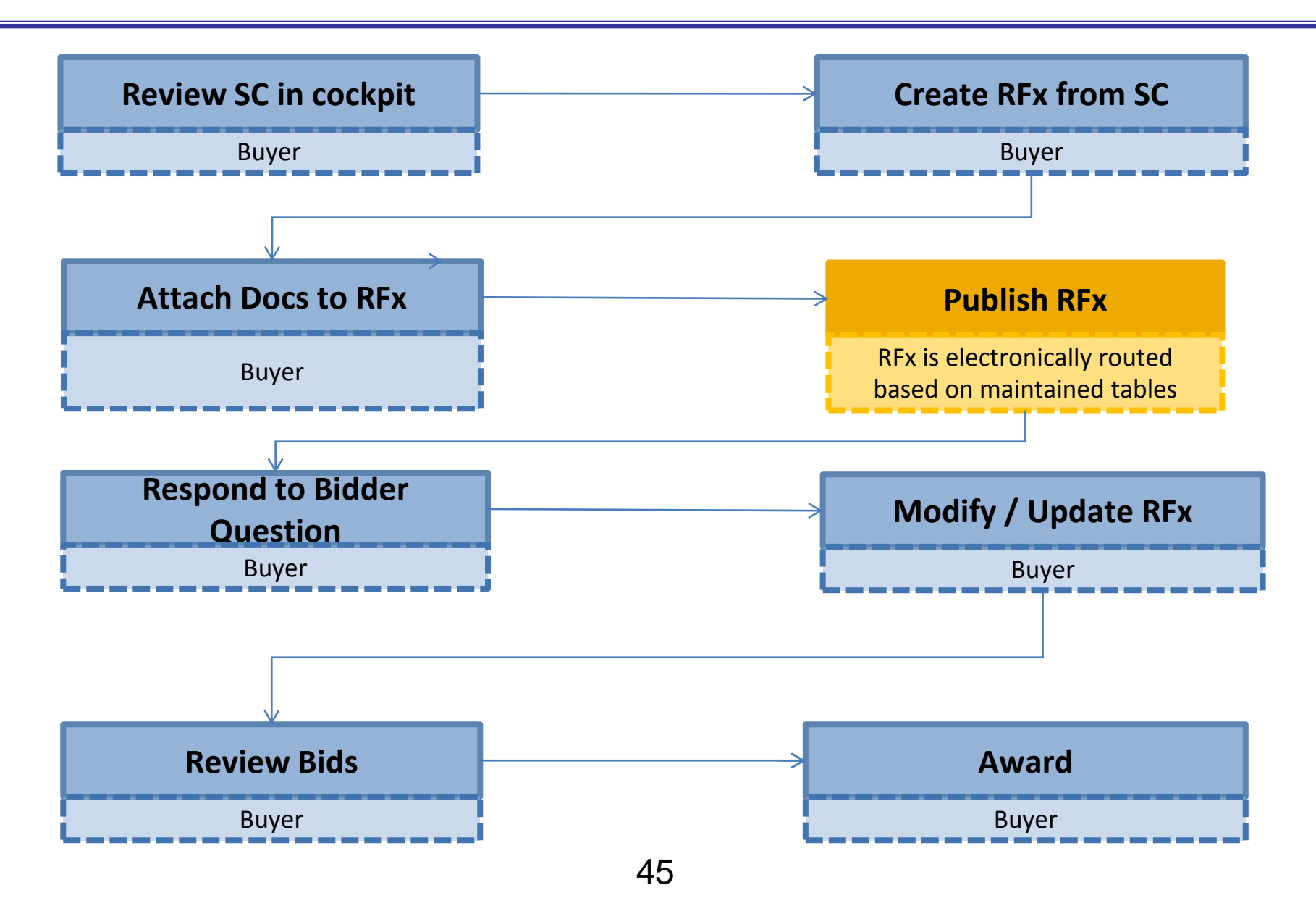

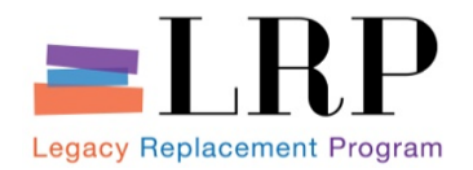

**Create RFx** 

- RFx can be created several ways:
  - Sourcing Cockpit (from Shopping Cart)
    - Informal RFx
    - Formal RFx
    - Technical RFx
    - Reverse Auction (alone or as part of RFx)
  - Copy an existing RFx
  - Directly in SAP

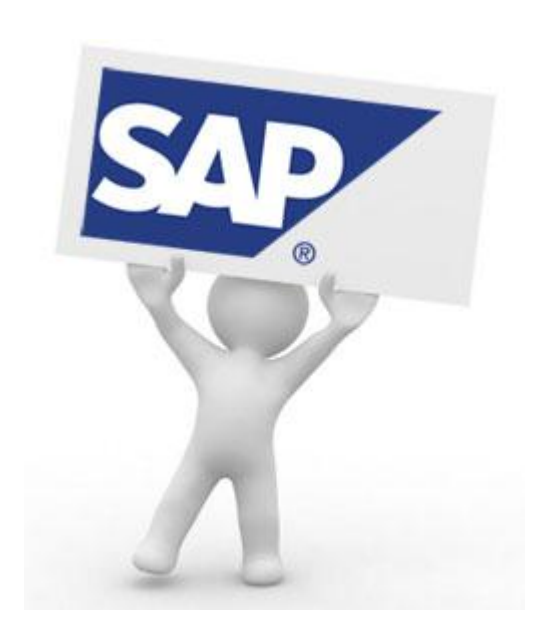

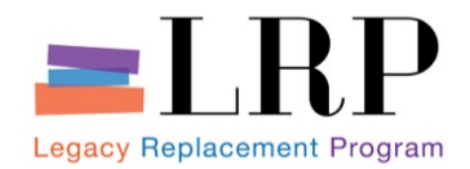

Create RFx from Shopping Cart

Scenario: Add Questions that can be weighted for bid evaluation

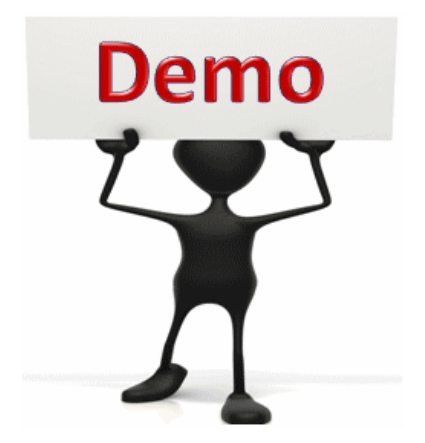

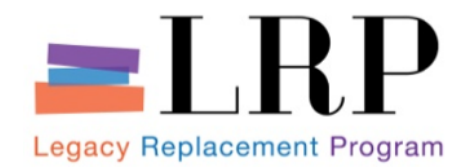

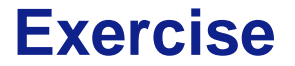

### Create RFx from Shopping Cart

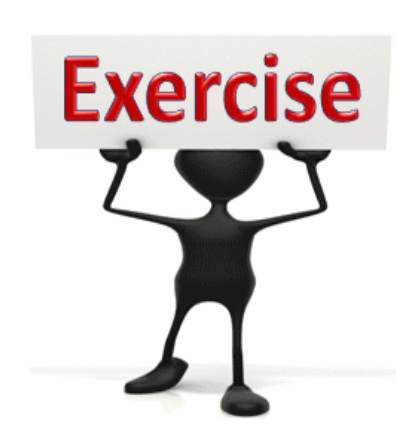

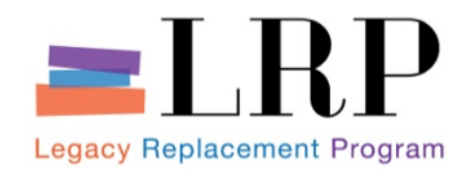

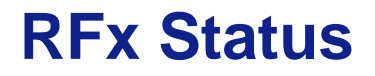

- RFx Status:
  - Saved -
  - Awaiting Approval -
  - Published -
  - Completed -
  - Deleted -
  - Release Rejected -

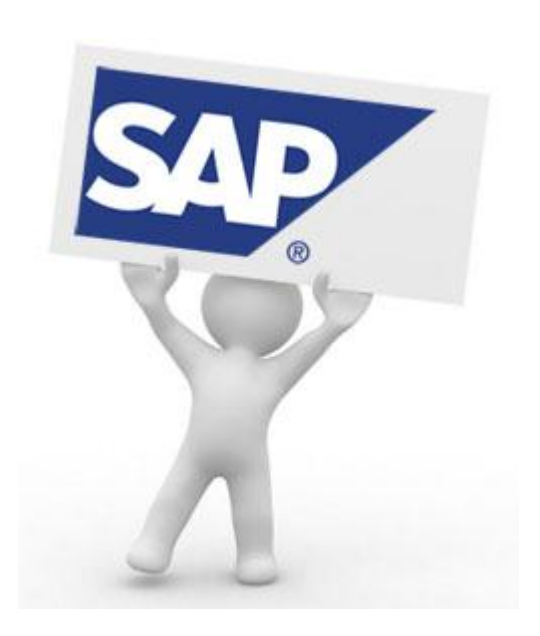

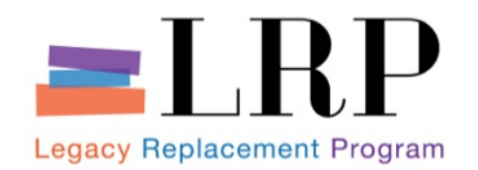

- One of the benefits of the SRM is the ability to attach documents to RFxs, RFx Responses and other records.
- This supporting documentation is available for easy retrieval.
- Documents can be added during the initial creation of a RFx or later as needed through
  - Notes and Attachments tab or
  - Collaboration Folder

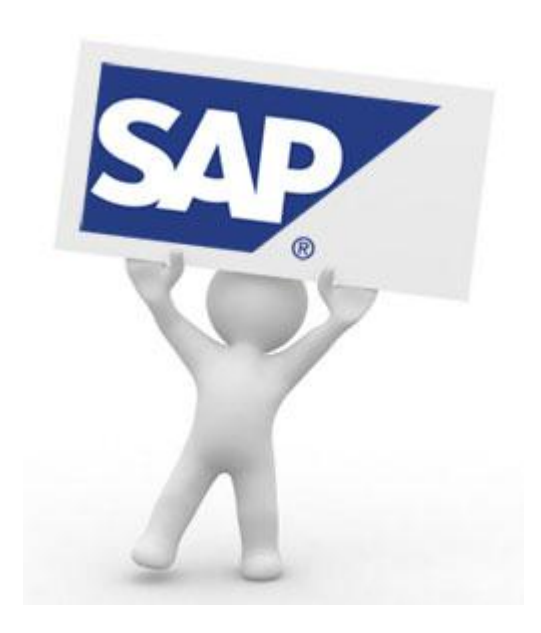

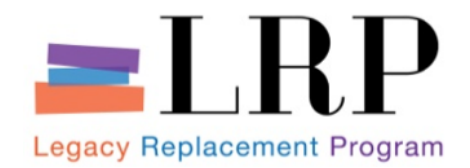

## **Demonstration**

### Attach Documents to RFx

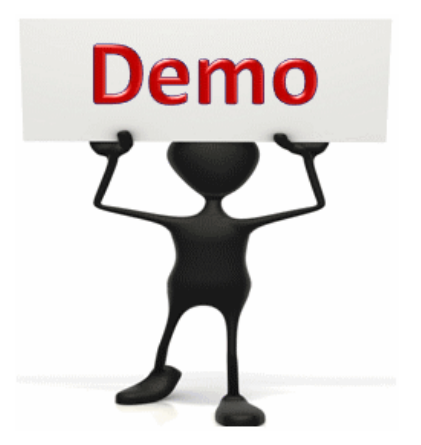

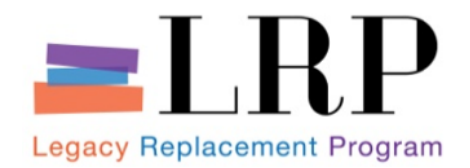

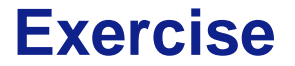

### Attach Documents to RFx

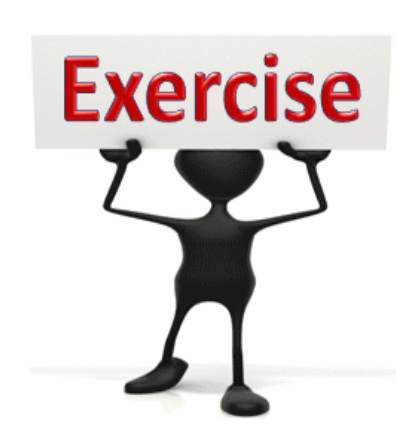

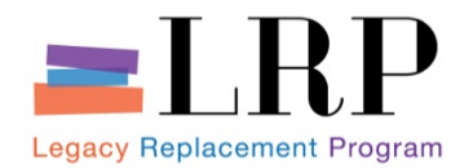

- Document Builder is a tool for creating the paper documents associated with a record—an Invitation for Bid document, for example, for an RFx record.
- Document Builder pulls some information from SRM (RFx submission deadline, for instance) and some information from the user's responses to certain template-specific questions.
- At go-live, we expect 13 RFx and contract documents to be accessible through Document Builder with more to come.

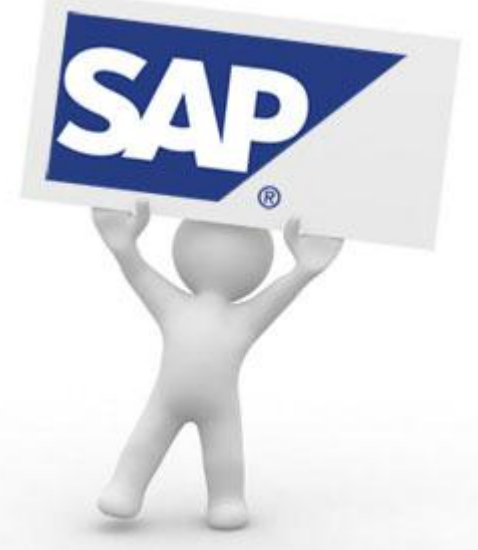

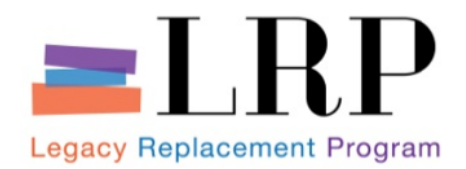

| Display Doc                                      | ument: 2000000851                                            | !                                             |                                                                                                    |                            |               | the                                                                                       |
|--------------------------------------------------|--------------------------------------------------------------|-----------------------------------------------|----------------------------------------------------------------------------------------------------|----------------------------|---------------|-------------------------------------------------------------------------------------------|
| RFx Number 20000008<br>Number of Items           | 151 Smart Number DOC B TEST<br>0 Version Type Active Version | Type Informal RFx                             | Status Saved Created On: 06/18/2013 18:45:00                                                             | Created By Anna Santos     | Time Zone PST | Number of Suppliers 0                                                                     |
| Enter at least one partn                         | ner of type Portal Provider Or Bidder                        |                                               |                                                                                                    |                            |               |                                                                                           |
| Edit Close Refe                                  | resh Copy Check Export Print                                 | Preview System Informatio                     | n Create Memory Snapshot                                                                                 |                            |               | Related Links                                                                             |
| RFx Information<br>RFx Parameters Qu             | Bidders Rems Notes and Atlachments Tab                       | Attachments Weights :<br>de Extension Payment | and Scores Approval Tracking<br>Symposis User-Specified Status                                           |                            |               | Supplier Evaluation<br>Tender Fee Payment Details<br>EMD Payment Details<br>Counte Bidder |
| Identification<br>RFx Name                       | DOC. B TEST                                                  |                                               | Event Parameters<br>Currency:                                                                            |                            | USD           | Document Builder                                                                          |
| RFx Type<br>Product Category<br>Publication Type | Public RFx                                                   |                                               | Target Value<br>Detailed Price Information                                                               | 0.00 USD<br>Simple Price   | _             |                                                                                           |
| Organization<br>Purchasing Organization          | LAUSD Purchasing Organization                                |                                               | Follow-On Document.<br>Bidder Can Change RFx Responses<br>Allow Multiple RFx Responses for Each Company. | Purchase Order or Contract |               | 1                                                                                         |
| Purchasing Group<br>Dates                        | Anna Santos                                                  | Show Members                                  | Display Weighting to Bidders.                                                                            |                            |               |                                                                                           |
| Start Date:<br>Submission Deadline: *            | 06/28/2013 10:00:00<br>06/28/2013 11:00:00                   |                                               |                                                                                                    |                            |               |                                                                                           |
| Opening Date:                                    | 07/01/2013 12:00:00                                          |                                               |                                                                                                    |                            |               |                                                                                           |

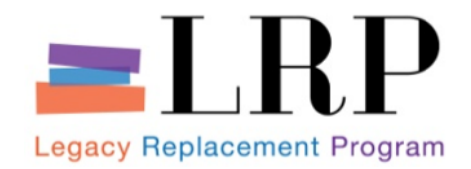

| Document Builder                                |                                                                                               |
|-------------------------------------------------|-----------------------------------------------------------------------------------------------|
| Edit Copy Save Save as User Template Release Ca | ancel Refresh Log Off                                                                         |
| Header Data Dialog Document Summary             | Preview Attachments                                                                           |
|                                                 |                                                                                               |
| Groups                                          | Contract Types                                                                                |
| Previous Next Finish with Defaults              | Determine if Invitation for Bids document is to be created #10:                               |
| Document Data Groups                            | Determine if Notice of Acceptance of Bid and Award of Contract document is to be created #13: |
| X LAUSD Local Fill-In Variables Non-Mapped      |                                                                                               |
| Contract Types                                  | Determine if Request for Quotation is to be created #20:                                      |
|                                                 | Determine if Request for Proposal Standard will be created #15:                               |
|                                                 | Determine if Agreement for Professional Services is to be created #24:                        |
|                                                 | Determine if IFB Rate Schedule is to be created #11:                                          |
|                                                 | Determine if Addendum to IFB is to be created #12:                                            |
|                                                 | Determine if Amendment to Contract for Goods and Services document is to be created #14:      |
|                                                 | Determine if PSA Document is to be Created:                                                   |
|                                                 | Determine if MPSA Document is to be Created:                                                  |
|                                                 | Add Test Variables Element to Document?:                                                      |
|                                                 |                                                                                               |

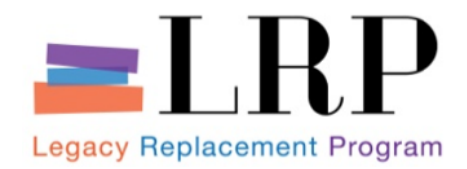

| Header Data Dialog Document Summa                                                                                              | ry Preview Attachments                                                                                                    |              |
|----------------------------------------------------------------------------------------------------|----------------------------------------------------------------------------------------------------|--------------|
|                                                                                                    |                                                                                                    |              |
| Groups                                                                                                    | LAUSD Local Fill-In Variables Non-Mapped                                                                                                    |              |
| Previous Next Finish with Defaults                                                                                             | What is the city address of the District representative to whom vendor invoices are to be sent?:                                                         | Los Angeles  |
| Document Data Groups         ✓         ✓         Doc Data Structure         ✓         LAUSD Local Fill-In Variables Non-Mapped | What is the name of the department or school of the District representative to whom vendor<br>invoices are to be sent?:                                  | Westbrook MS |
| <ul> <li>Contract Types</li> </ul>                                                                                             | What is the zip code of the District representative to whom vendor invoices are to be sent?:                                                             | 90066        |
|                                                                                                    | What is state address of the District representative to whom vendor invoices are to be sent?:                                                            | CA           |
|                                                                                                    | First date on which the RFx was advertised, if it was advertised::                                                                                       | 06/06/2013   |
|                                                                                                    | Date of any pre-submission conference::                                                                                                    | 06/25/2013   |
|                                                                                                    | Start time of any pre-submission conference::                                                                                                    | 1:00 p.m.    |
|                                                                                                    | What is the anticipated effective date of any contract that results from this RFx or of the<br>selected vendor's performance if no contract will issue?: | 08/01/2013   |

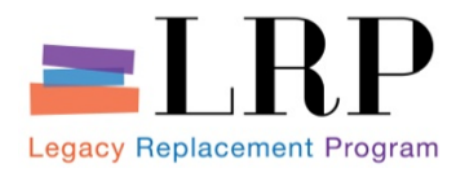

| Document Data User \                  | Work | space       |            |                            |                |           |                |           |                     |          | _  |
|---------------------------------------|------|-------------|------------|----------------------------|----------------|-----------|----------------|-----------|---------------------|----------|----|
| Document Builder                      |      |             |            |                            |                |           |                |           |                     |          |    |
| Edit Copy Save Save as U              | Jser | Template    | Release    | Cancel Refresh             | Log Off        |           |                |           |                     |          |    |
|                                       |      |             |            |                            |                |           |                |           |                     |          |    |
| Header Data Dialog                    | Z    | Documen     | t Summar   | y Preview                  | Attachments    |           |                |           |                     |          |    |
| Document Summary                      |      |             |            |                            |                |           |                |           |                     |          |    |
| Document Summary                      |      |             |            |                            |                |           |                |           |                     |          |    |
| Document Sections 1                   | EI   | ement Su    | mmary      |                            |                |           |                |           |                     |          |    |
| <ul> <li>Sections</li> </ul>          | Vi   | ew: [Standa | ard View]  | <ul> <li>Export</li> </ul> | Create 🖌 🛛     | Edit Inse | ert 🖌 Cut Past | e 🛛 Delet | e Utilities 🖌       |          |    |
| <ul> <li>Cover</li> </ul>             |      | Position    | Section    | Element                    | Effective Date | Version   | Regulation Set | Property  | Description         | Editable | Ir |
| <ul> <li>Table of Contents</li> </ul> |      | 1           | Z0COV      | Z COV IFB                  | 05/02/2013     | 1         | ZGEN           | Full Text | Cover for IFB       | 1        |    |
| <ul> <li>Section 1</li> </ul>         |      | 2           | ZOTOC      |                            | 12/05/2012     | 1         |                |           | Table of Contents   | 1        |    |
| <ul> <li>Section 2</li> </ul>         |      | 2           | 71         |                            | 05/02/2012     | 4         |                | Full Toxt | Invitation for Rido | 0        |    |
| <ul> <li>Section 3</li> </ul>         |      | 3           | 21         | Z_RFX_ALL_IFD              | 05/02/2013     | 1         | ZGEN           | Fuil Text |                     | 0        | 2  |
| <ul> <li>Section 4</li> </ul>         |      | 4           | <i>L</i> 2 | Z_RFX_ALL_IFBS             | 05/06/2013     | 1         | ZGEN           | Full Text | IFB Rate Schedule   | 0        | 1  |
| <ul> <li>Section 5</li> </ul>         |      |             |            |                            |                |           |                |           |                     |          |    |
| <ul> <li>Section 6</li> </ul>         |      |             |            |                            |                |           |                |           |                     |          |    |
| <ul> <li>Section 7</li> </ul>         |      |             |            |                            |                |           |                |           |                     |          |    |
| <ul> <li>Section 8</li> </ul>         |      |             |            |                            |                |           |                |           |                     |          |    |

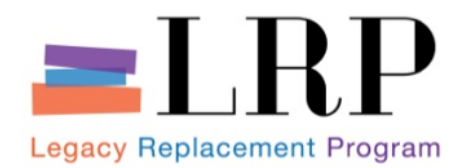

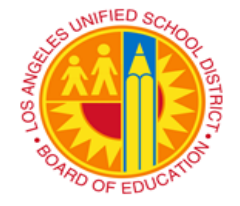

### WARNING! BID PACKAGE MUST BE RETURNED IN ITS ENTIRETY

#### LOS ANGELES UNIFIED SCHOOL DISTRICT

Procurement Services Center – Procurement Administration

8525 Rex Road Pico Rivera, CA 90660 (562) 654-9311

> INVITATION FOR BID (IFB)/RFX

IFB/RFX FOR: DOC. B. TEST

IFB/RFX NO. 200000851

1

DATE ISSUED: 06/18/2013

DATE AD VERTISED: 06/06/2013

PRE-SUBMISSION CONFERENCE: 06/25/2013

SUB MITTAL DATE: 06/28/2013

ANTICIPATED CONTRACT START DATE: 08/01/2013

LAST DAY FOR QUESTIONS: 06/14/2013

BIDDER'S (FIRM) NAME:

Note: All bidders are required to attach a completed bid document to their RFx Response record.

IFB/RFX #: 200000851 Issued Date: 06/18/2013 Title: DOC. B. TEST

#### **Table of Contents**

| ΓB  | LEI   | ITER TO BIDDERS                                      | . 10 |
|-----|-------|------------------------------------------------------|------|
| 'NO | D-BI  | D" RESPONSE FORM                                     | . 14 |
| SEC | сліс  | NI                                                   | . 16 |
| В   | ID FO | DRM AND RATE SCHEDULE INSTRUCTIONS                   | . 16 |
|     | 1.    | SCOPE OF CONTRACT                                    | . 16 |
|     | 2.    | TERM OF UNIT RATE REQUIREMENTS CONTRACT              | . 16 |
|     | 3.    | AWARD OF CONTRACT                                    | . 16 |
|     | 4.    | BASIS OF AWARD                                       | . 17 |
|     | 5.    | ADJUSTMENT TO THE RATE (UNIT PRICE) SCHEDULE         | . 18 |
|     | 6.    | INVOICES AND PAYMENTS                                | . 19 |
|     | 7.    | * PROCUREMENT CARD PURCHASES (P-CARD)                | . 19 |
|     | 8.    | TAXES                                                | . 20 |
|     | 9.    | AUTHORIZED DISTRICT REPRESENTATIVE                   | . 20 |
|     | 10.   | RATE SCHEDULE                                        | . 20 |
|     | 11.   | ESTIMATED DISTRICT REQUIREMENTS                      | . 21 |
|     | 12.   | ORDER OF PRECEDENCE – SEALED BIDDING                 | . 21 |
|     | 13.   | NOTICES, DEMANDS AND COMMUNICATIONS                  | . 21 |
|     | 14.   | INDEPENDENCE OF BID                                  | . 22 |
|     | 15.   | CONTRACT PIGGYBACK PROVISION                         | . 22 |
|     | 16.   | NAME AND NATURE OF BIDDER'S LEGAL ENTITY             | . 22 |
|     | 17.   | CONTRACT AWARD NOTIFICATION                          | . 25 |
|     | 18.   | FILING OF PROTESTS                                   | . 26 |
| SEC | сліс  | N II                                                 | . 27 |
| S   | PECI  | FIC BID CONDITIONS/CERTIFICATIONS                    | . 27 |
|     | 1.    | COMPLIANCE WITH LAUSD ETHICS AND INTEGRITY STANDARDS | . 27 |
|     | 2.    | SWEAT-FREE PROCUREMENT POLICY CERTIFICATION          | . 36 |
|     | 3.    | CONFLICT OF INTEREST DISCLOSURE FORM                 | . 38 |
|     | 4.    | CERTIFICATION REGARDING DEBARMENT                    | .42  |
| SEC | сліс  | N III                                                | .43  |
|     |       |                                                      |      |

2

IFB/RFX #: 2000000851 Issued Date: 06/18/2013 Title: DOC. B. TEST

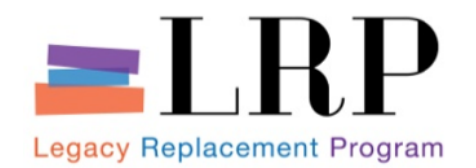

- The RFx document has been completed in Document Builder and with the RFx record will be electronically routed via workflow for review and approval.
  - Authorized approvers were previously identified within SRM through maintained tables
  - Additional approvers may be added on an "ad hoc" basis

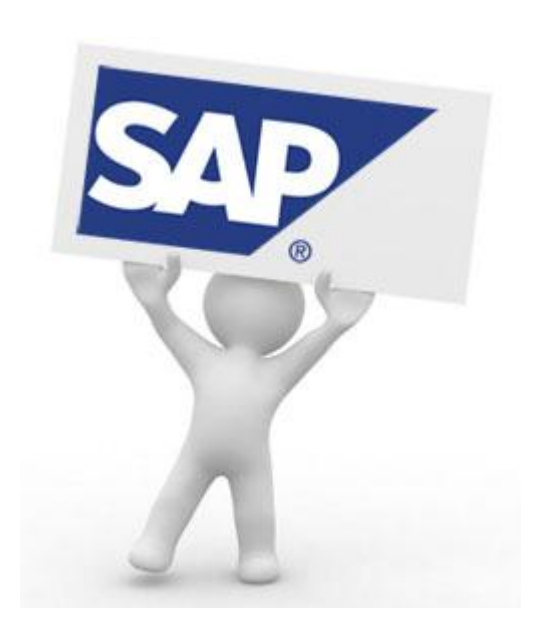

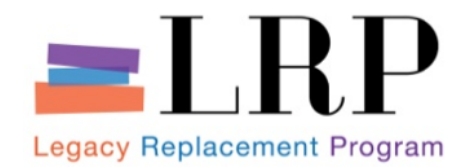

## **Demonstration**

### Publish RFx for Approval

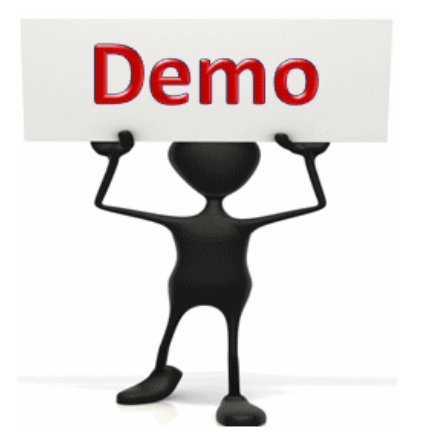

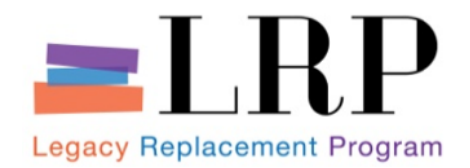

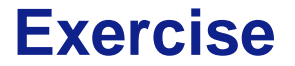

### Publish RFx for Approval

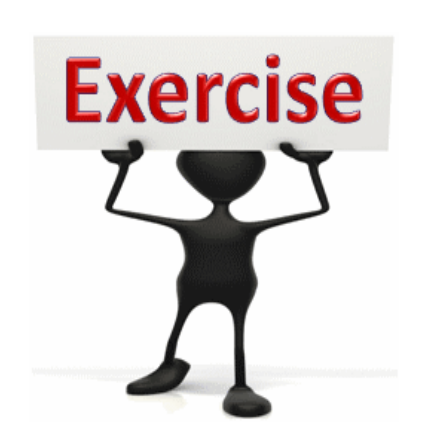

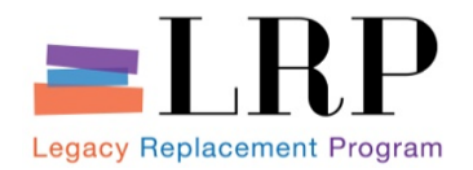

## **Course Agenda**

|   | Chapter Description               |  |
|---|-----------------------------------|--|
| 1 | Course Overview                   |  |
| 2 | <b>Professional Shopping Cart</b> |  |
| 3 | Sourcing                          |  |
| 4 | Managing the RFx Process          |  |
| 5 | Contract Management               |  |
| 6 | Summary                           |  |

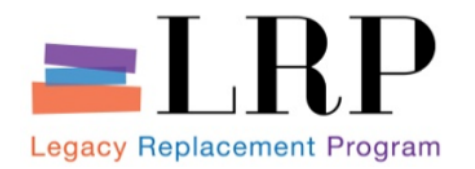

## **Chapter Objectives**

## By the end of this chapter, you will be able to:

- Discuss key terms and concepts
- Respond to bidder questions
- Modify/ Update RFx
- Convert an RFx into an auction
- Evaluate RFx responses in SRM

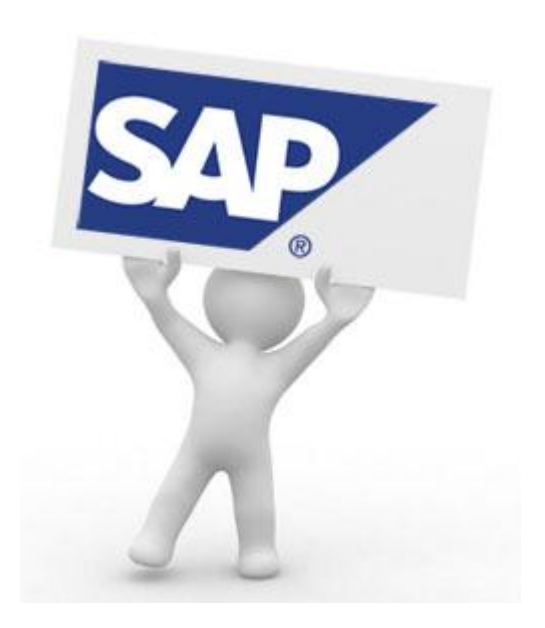

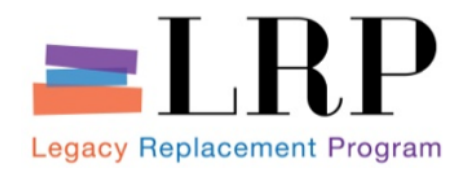

# **RFX WITH AUCTION PROCESS FLOW**

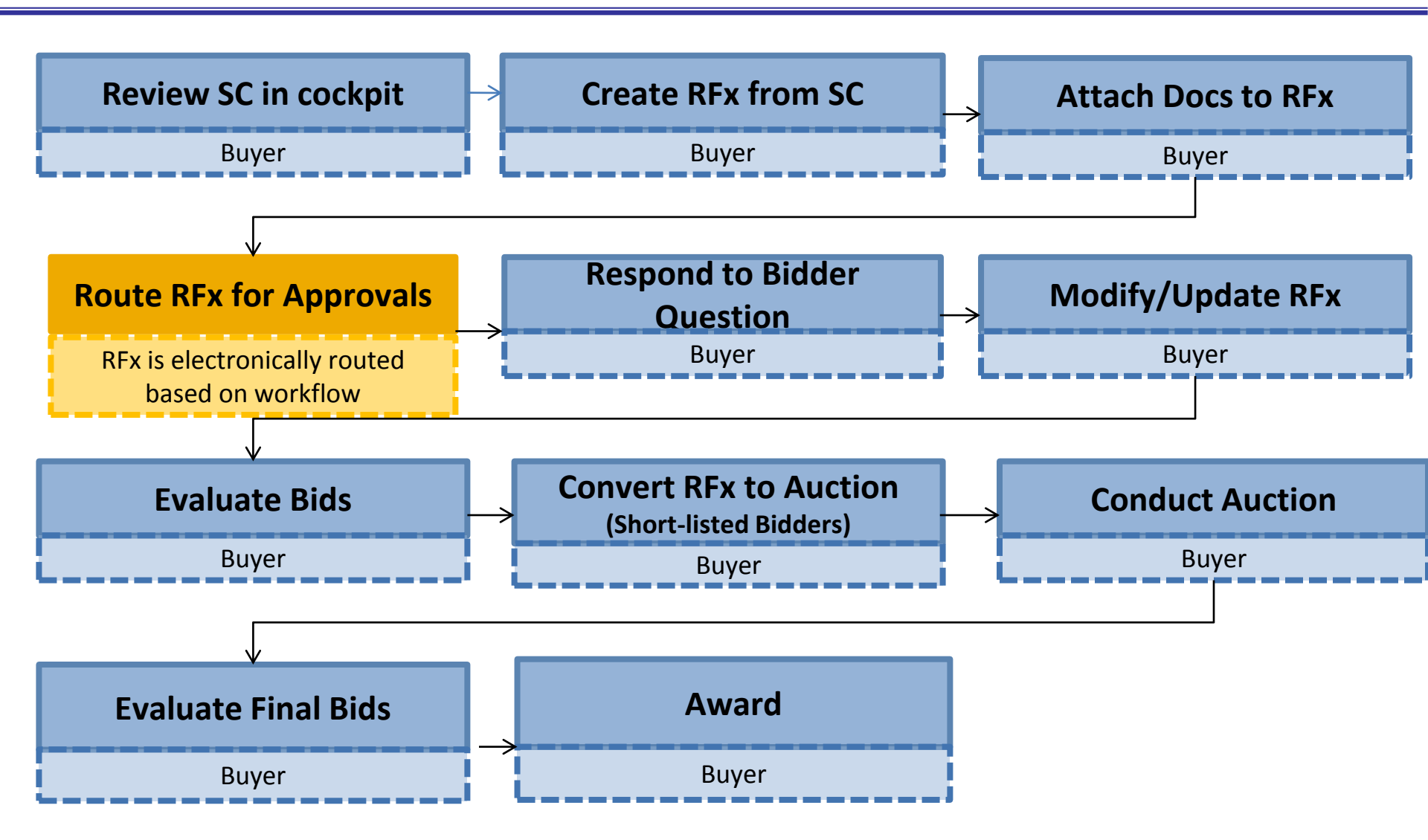

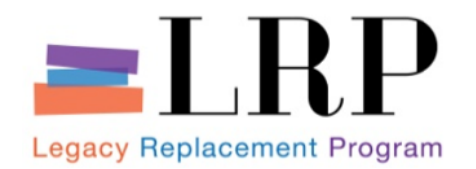

**Key Terms** 

- Bidding Engine is a component of SRM that can be used by Buyers to:
  - Create and process bid invitations and live auctions
  - Respond to Bidder question(s)
  - Evaluate bids
- Supplier Self-Service (SUS) is a web-based application that gives Bidders access to doing business with the District over the Internet directly.
  - Allows Bidders to register and maintain their own data for accuracy
  - Used to submit bids in response to bid invitations and auctions

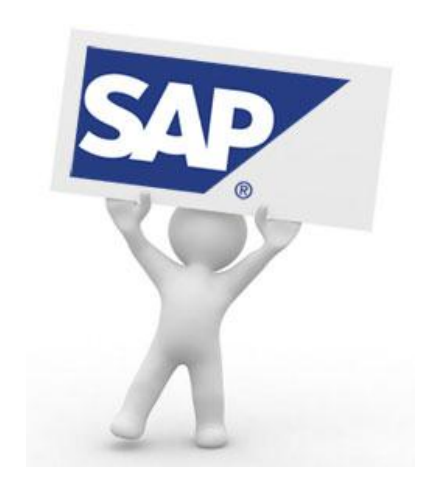

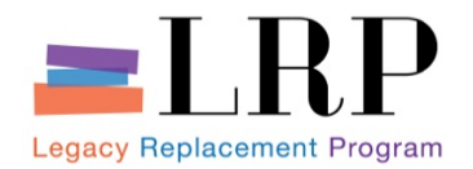

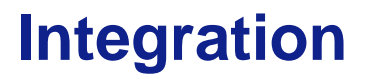

- Supplier Self-Service (SUS) and Bidding Engine
  - Integration between the two allows the Buyer, to publish a bid invitation initiated in the Bidding Engine via SUS. Bidders can then use this service as a single point of access for all interactions with the Buyer.
  - Creates a streamlined and highly collaborative bid management experience
  - Enables staff to review each bid response

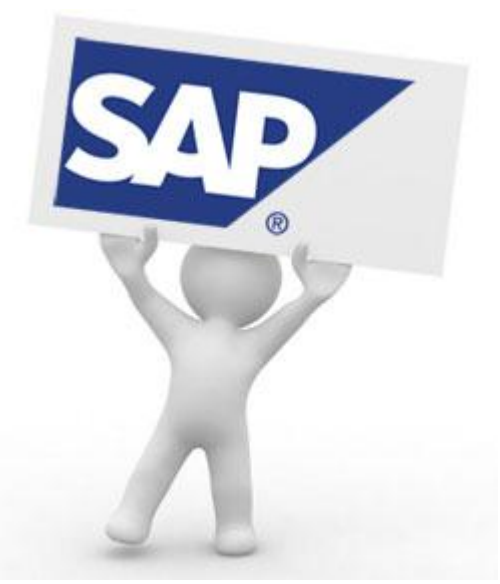

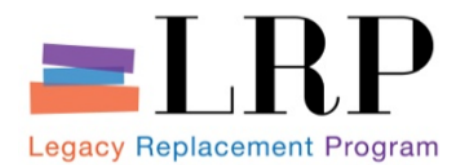

## **Bidding Engine**

| rocessing - SAP NetWeaver  | Portal - Windows Internet Explorer     |                        |                     |                  |                   |                   |                 |                    |                         | - 6             |
|----------------------------|----------------------------------------|------------------------|---------------------|------------------|-------------------|-------------------|-----------------|--------------------|-------------------------|-----------------|
| 💭 🗢 🖅 https://supplyp      | ortal-qa. <b>lausd.net</b> /irj/portal |                        |                     |                  |                   |                   |                 | - 🔒 😽 🗙            | 🚼 Google                |                 |
| dit View Favorites To      | ols Help                               |                        |                     |                  |                   |                   |                 |                    |                         |                 |
| vorites 🛛 👍 🚱 Help De      | sk 💇 SAP NetWeaver Portal 💇 Mar        | nage RFx - SAP NetWe 🔞 | IT HelpDesk 🏾 🏉 Sug | gested Sites 🔻 🧃 | Web Slice Gallery | •                 |                 |                    |                         |                 |
| Processing - SAP NetWeaver | Portal                                 |                        |                     |                  |                   |                   |                 | 🏠 🖌 🔊 -            | 🕶 📑 🖛 🔹 Page 🕶 S        | safety ▼ Tools  |
| come Will Henry            |                                        |                        |                     |                  |                   |                   |                 |                    |                         | Log off         |
| inistration RFx and A      | Auctions Supplier Collaboration        |                        |                     |                  |                   |                   |                 |                    |                         |                 |
| rview                      |                                        |                        |                     |                  |                   |                   |                 |                    |                         |                 |
| Processing                 |                                        |                        |                     |                  |                   |                   |                 |                    | [Hi                     | story BackF     |
| ,                          |                                        |                        |                     |                  |                   |                   |                 |                    |                         |                 |
| Active Queries             |                                        |                        |                     |                  |                   |                   |                 |                    |                         |                 |
| eRFxs All (155)            | ublished (0) Ended (0) Completed       | 1 (0)                  |                     |                  |                   |                   |                 |                    |                         |                 |
| eAuctions All (1) Pub      | ished (1) Ended (17) Completed (       | (1)                    |                     |                  |                   |                   |                 |                    |                         |                 |
| eRFxs - All                |                                        |                        |                     |                  |                   |                   |                 |                    |                         |                 |
| Hide Quick Criteria M      | aintenance                             |                        |                     |                  |                   |                   |                 | Cha                | nge Query Define New Qu | erv Personali:  |
| • Hide Galler Offeria h    | antenance                              |                        |                     |                  |                   |                   |                 | 0110               | <u>pomerter de</u>      | it oroonanz     |
| Event Number:              | ♦                                      | То                     | \$                  |                  |                   |                   |                 |                    |                         |                 |
| Event Status:              | •                                      |                        |                     |                  |                   |                   |                 |                    |                         |                 |
| My Responses From:         | •                                      |                        |                     |                  |                   |                   |                 |                    |                         |                 |
| Smart Number:              |                                        |                        |                     |                  |                   |                   |                 |                    |                         |                 |
| Apply Clear                |                                        |                        |                     |                  |                   |                   |                 |                    |                         |                 |
| View: [Standard View]      | Create Response                        | Display Event Displa   | y Response   Pr     | int Preview      | Refresh Export    | 4                 |                 |                    |                         | Filter Settings |
| Event Number               | Event Description                      | Event Type             | Event Status        | Start Date       | End Date          | Response Number   | Response Status | Event Version      | Response Version        | Q&A             |
| 200000850                  | NOIA TEST IV                           | Informal RFx           | Published           |                  | 06/18/2013        |                   | No Bid Created  |                    |                         | 0               |
| 200000843                  | NOIA Test II                           | Informal RFx           | Published           |                  | 06/17/2013        | <u>300000669</u>  | Rejected        |                    |                         | 0               |
| 200000841                  | (Copy of 200000813)                    | Formal RFx             | Published           |                  | 06/15/2013        | 300000667         | Submitted       |                    |                         | 0               |
| 200000840                  | Opening Time Test                      | Informal RFx           | Published           |                  | 06/14/2013        | 300000663         | Submitted       |                    |                         | 0               |
| 200000828                  | George's RFx                           | Informal RFx           | Published           |                  | 06/14/2013        | <u>3000000677</u> | Rejected        |                    |                         | 0               |
|                            |                                        |                        |                     |                  |                   |                   |                 | Internet   Protect | ed Mode: On             | √Q ▼ € 12       |
|                            |                                        |                        |                     |                  |                   |                   |                 |                    |                         |                 |

## **Bid Invitation**

- Formal and Informal RFxs Distinguished by Policy
- Formal RFx- RFXP
  - Public or Private
  - Over State bidding threshhold
  - Two levels of approval required (over buyer)
- Informal RFx- RFXI
  - Private
  - Bidders' list of Vendors identified
  - One level of approval

Select RFx Type

Start Close

### Select the type of RFx you want to cre

| RFx Type | RFx Type Description |
|----------|----------------------|
| RFXF     | Technical            |
| RFXI     | Informal RFx         |
| RFXP     | Formal RFx           |
|          |                      |
|          |                      |
|          |                      |

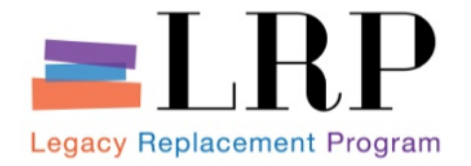

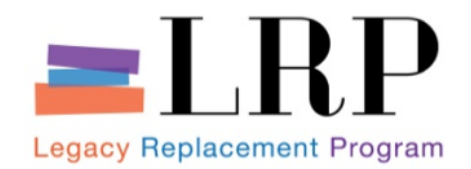

## **Bid Invitation** continued

- Technical /RFx-RFXF
  - Two envelope
    - Technical qualifications evaluated first
    - Price and related criteria evaluated second
  - Two separate openings
    - Technical
    - Price
  - Managed through collaboration folders

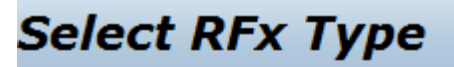

Start Close

Select the type of RFx you want to cr

| RFx Type | RFx Type Description |
|----------|----------------------|
| RFXF     | Technical            |
| RFXI     | Informal RFx         |
| RFXP     | Formal RFx           |
|          |                      |
|          |                      |

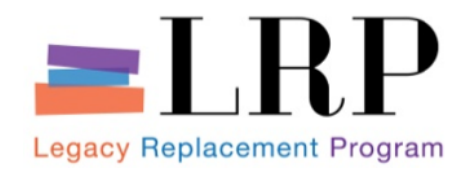

## Bid Invitation (Cont.)

| te RFx                                                                                                    |                                                                                           | History BackForw |
|----------------------------------------------------------------------------------------------------|-------------------------------------------------------------------------------------------|------------------|
| Create RFx                                                                                                    |                                                                                           | Help             |
| RFx Number 2000000860 Smart Number BUYER04 06/18/2013 21:03 Type Formal RF<br>Number of Suppliers 0 Number of Items 0 Version Type Active Version | X Status In Process Created On 06/18/2013 21:03:34 Created By Lane Morikami Time Zone PST |                  |
| Close Publish Save Check Export Print Preview Import System Information Cre                                                                       | ate Memory Snapshot                                                                       | Create RFx ks    |
| RFx Information Bidders Items Notes and Attachments Weights and So                                                                                | cores Approval Tracking                                                                   |                  |
| RFx Parameters Questions Notes and Attachments Table Extension Payment Sy                                                                         | nopsis User-Specified Status                                                              |                  |
| dentification                                                                                                    | Event Parameters                                                                          |                  |
| RFx Name: BUYER04 06/18/2013 21:03                                                                                                    | Currency:                                                                                 |                  |
| RFx Type: Formal RFx                                                                                                    |                                                                                           |                  |
| Product Category:                                                                                                    | Target Value: 0.00 USD                                                                    |                  |
|                                                                                                    | Detailed Price Information:                                                               |                  |
|                                                                                                    | Follow-On Document: Purchase Order or Contract                                            |                  |
|                                                                                                    | Bidder Can Change RFx Responses:                                                          |                  |
|                                                                                                    | Allow Multiple RFx Responses for Each Company:                                            |                  |
| Purchasing Group: Lane Morikami                                                                                                    | Display Weighting to Bidders:                                                             |                  |
| Dates                                                                                                    |                                                                                           |                  |
| Start Date: 00:00:00                                                                                                    |                                                                                           |                  |
| Submission Deadline: * 00:00:00                                                                                                    |                                                                                           |                  |
| Doening Date:                                                                                                    |                                                                                           |                  |
|                                                                                                    |                                                                                           |                  |
|                                                                                                    |                                                                                           |                  |
| ana or Binaing Period:                                                                                                    |                                                                                           |                  |
| /alid From / To:                                                                                                    |                                                                                           |                  |
|                                                                                                    | Internet   Protected Mode: On                                                             | 4 v • 125%       |
|                                                                                                    |                                                                                           | 9:05             |

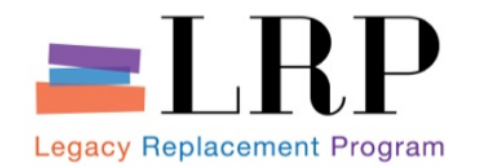

If Bidders have additional questions regarding the RFx, they are able to ask the buyer questions

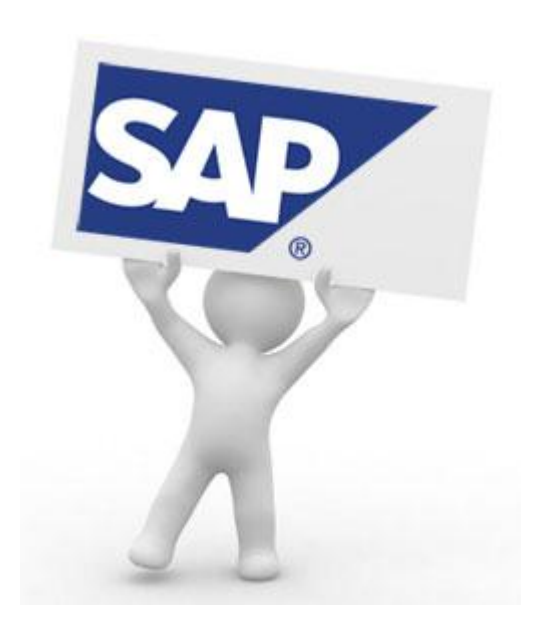

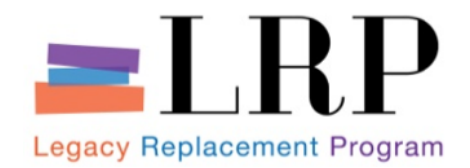

## **Demonstration**

### **Respond to Questions**

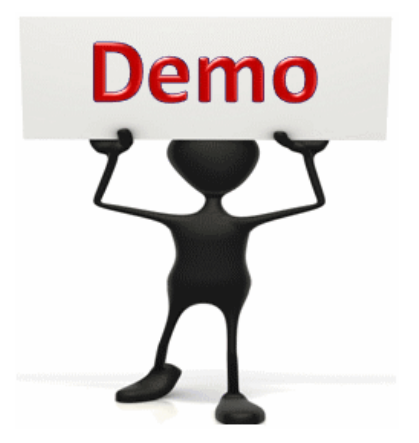

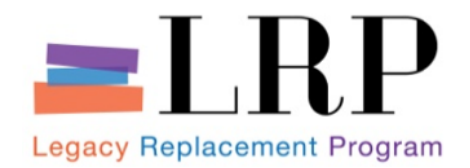

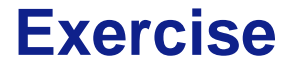

### **Respond to Questions**

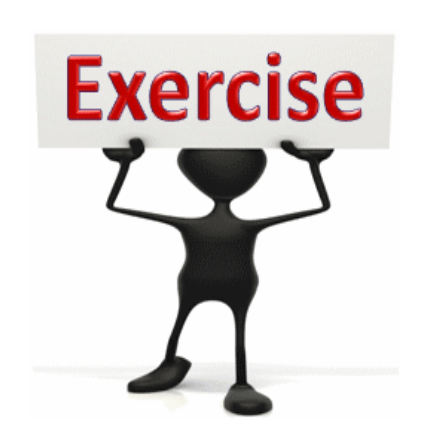

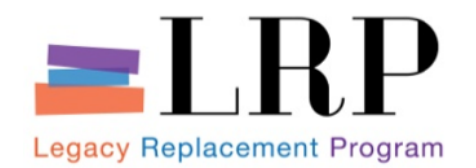

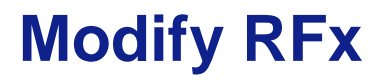

- Based on the questions from the Bidder it may be necessary to update the existing RFx.
  - Extend the bid submission deadline
  - Modify other aspects

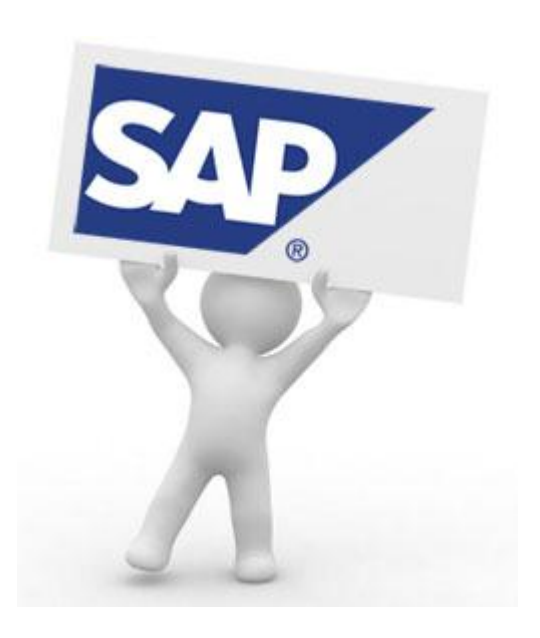
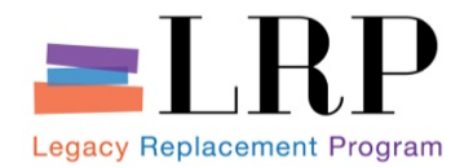

### **Demonstration**

#### Modify/Update RFx

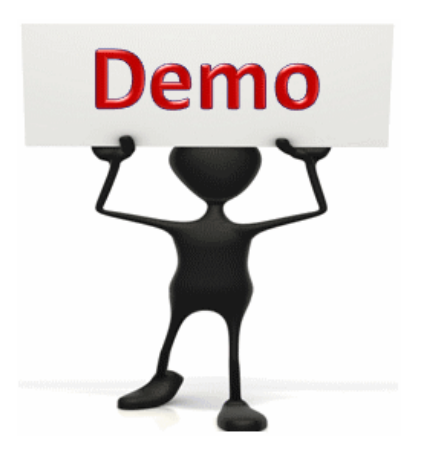

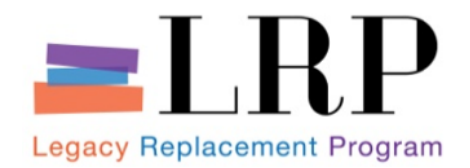

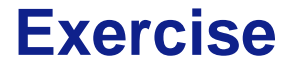

#### Modify/Update RFx

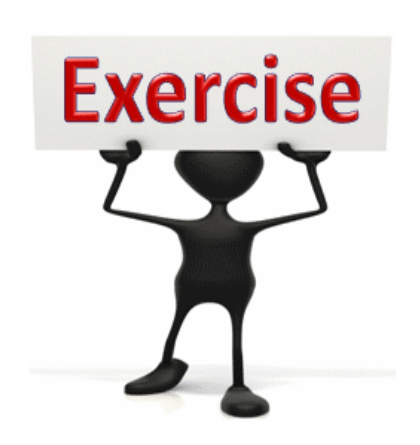

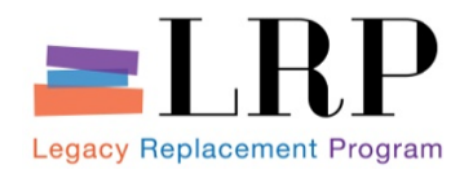

**RFx Process** 

- Receipt and Evaluation of Bids
  - Respond to Bidders' questions
  - Modify RFx (if applicable)
  - Evaluate RFx Responses
    - Determine if any follow-on procurement actions are appropriate (e.g., reverse auction, follow-on RFx)
    - If so, Buyer can convert RFx to an auction or conduct follow-on RFx
- Award
  - Notice of bid status
  - Notice of Non-award
- Contract, where appropriate
- Purchase Order

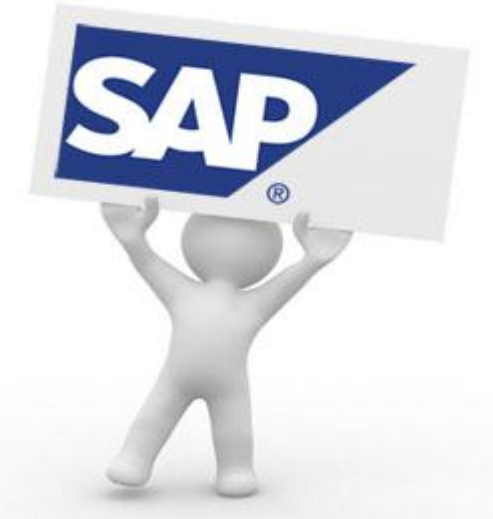

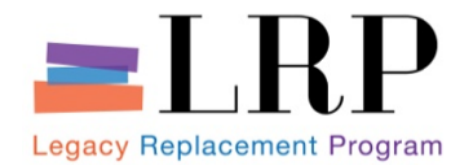

- Receipt of Bids and Enter Evaluator Scores
  - Bids will be received, reviewed and evaluated by Buyers
  - Evaluated bids may be issued scores manually or through SRM

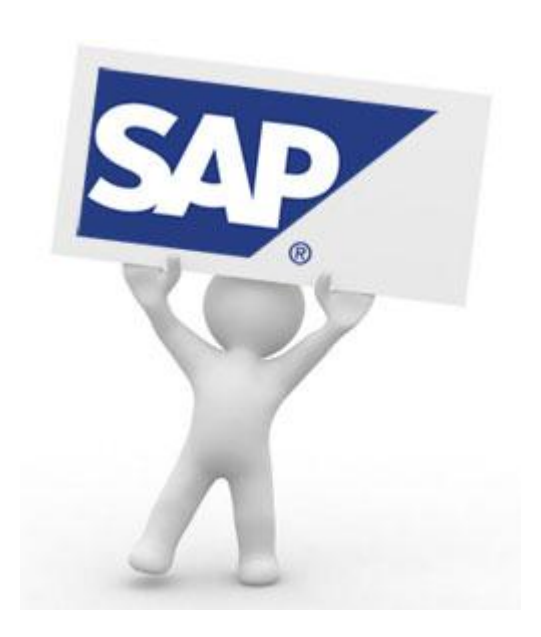

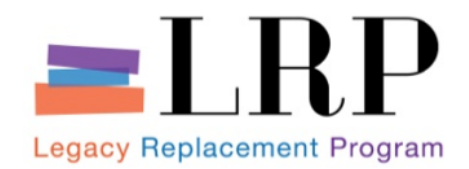

### **Demonstration**

#### **Review Bid Proposals**

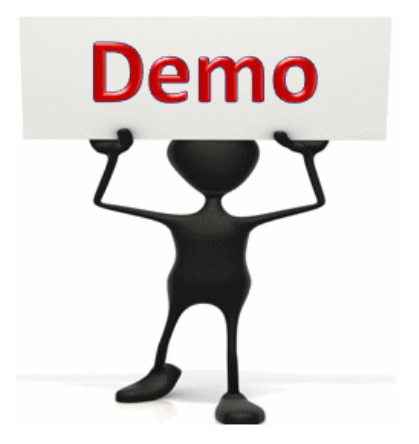

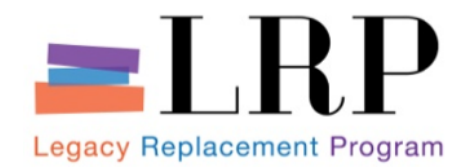

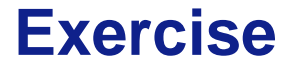

#### **Review Bid Proposals**

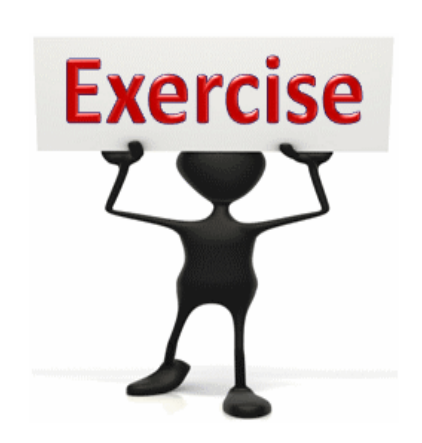

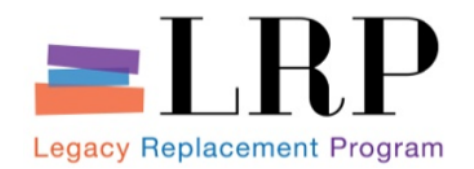

# **Reverse Auction**

- Reverse Auction (live auction)
  - Allows bidders to interactively adjust their bids in reaction to bids submitted by other bidders
    - Think eBay!

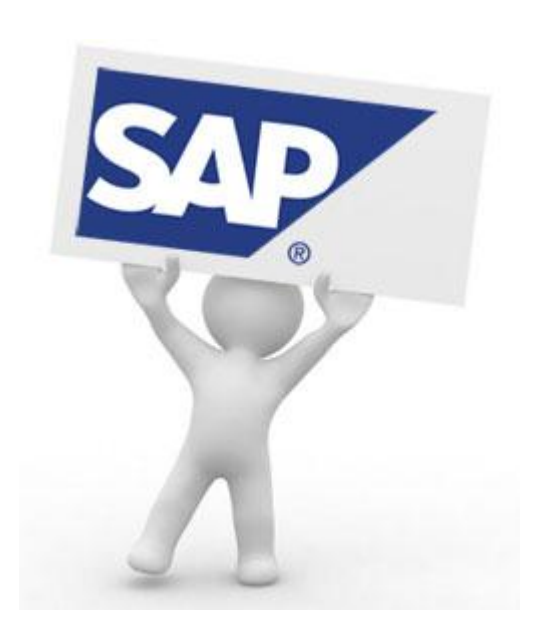

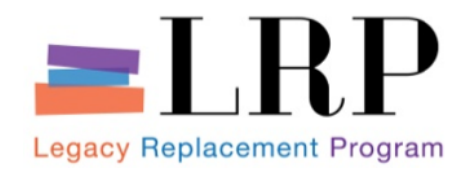

## **Demonstration**

#### Convert an RFx into a Reverse Auction w/Short Listed Bidders

Scenario: Show both the Buyer's view and the Bidder's View

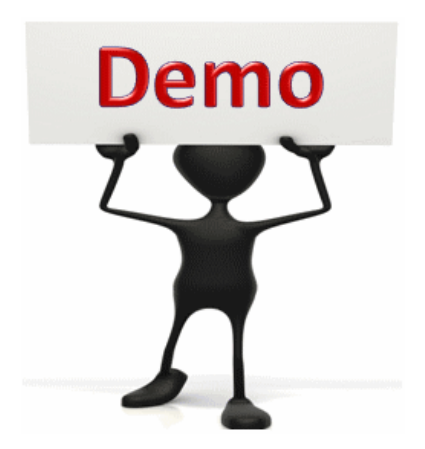

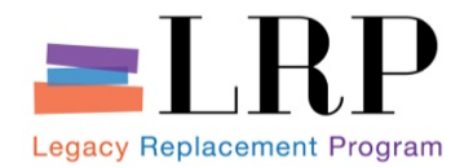

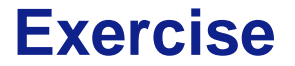

#### Create Reverse Auctions w/Short Listed Bidders

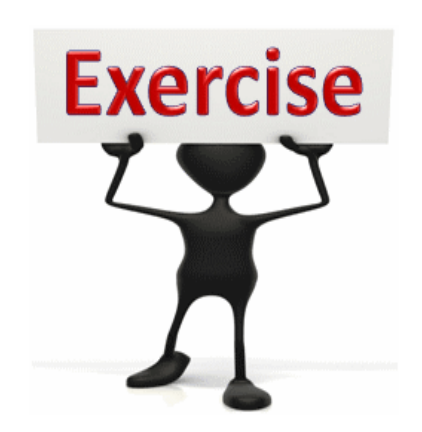

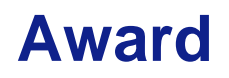

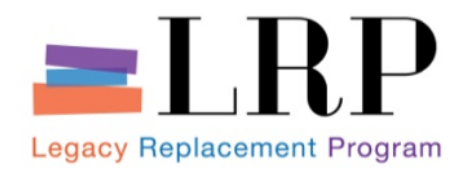

#### Bid-status Notice

 System Generated when buyer clicks Award after accepting and rejecting RFx responses (or after accepting and rejecting auction responses)

#### Award

- After a proposed award has been approved by Board of Education or otherwise:
  - Buyer manually sends notice to awarded party
    - May also send notice to non-awarded bidders
  - Buyer runs ZSR\_RFX\_TO\_WEBSITE Transaction
    - This transaction posts award details to procurement website

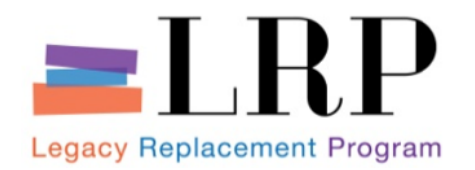

# **Course Agenda**

|   | Chapter Description        | Time |
|---|----------------------------|------|
| 1 | Course Overview            |      |
| 2 | Professional Shopping Cart |      |
| 3 | Sourcing                   |      |
| 4 | Managing the RFx Process   |      |
| 5 | Contract Management        |      |
| 6 | Summary                    |      |
|   |                            |      |

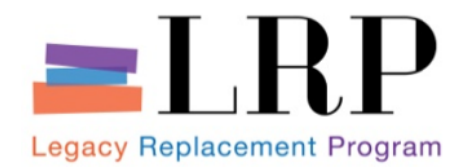

# **Chapter Objectives**

## By the end of this chapter, you will be able to:

- Discuss key terms and concepts
- Monitor Contracts and available amount
- Forward Contract for Approval
- Reference Contract in a Purchase Order

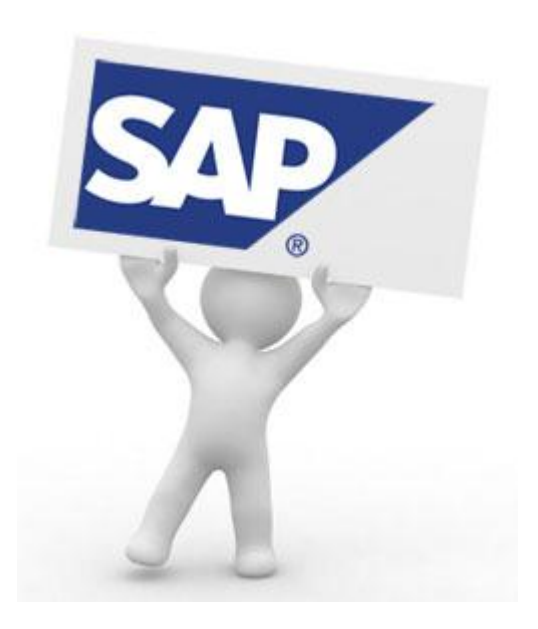

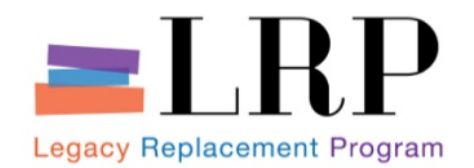

- Manage Contracts activity will be used to create, approve, amend, renegotiate and complete District procurement contracts either as a result of (or independent of) a solicitation process, as required.
  - Create Contract contract record created initiating workflow
  - Approve Contract completed through workflow
  - Display Contract view contract record
  - Amend Contract contract changes will follow original process flow

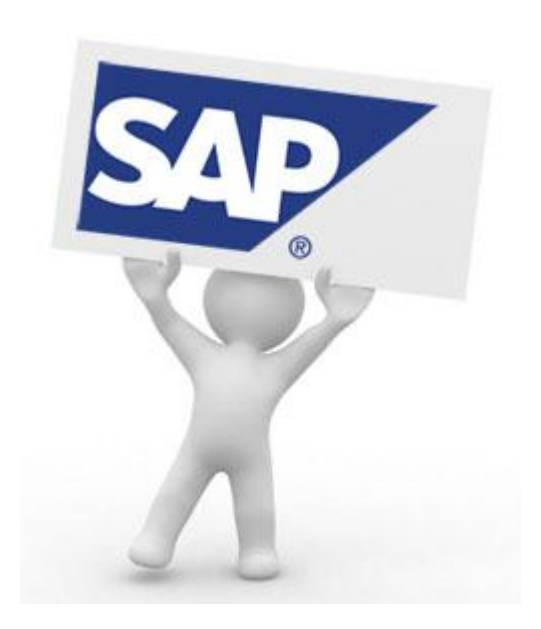

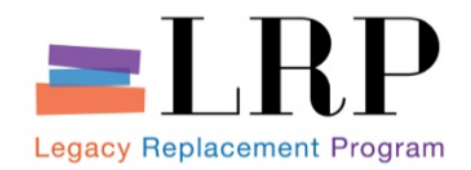

## Contract Management Process Flow

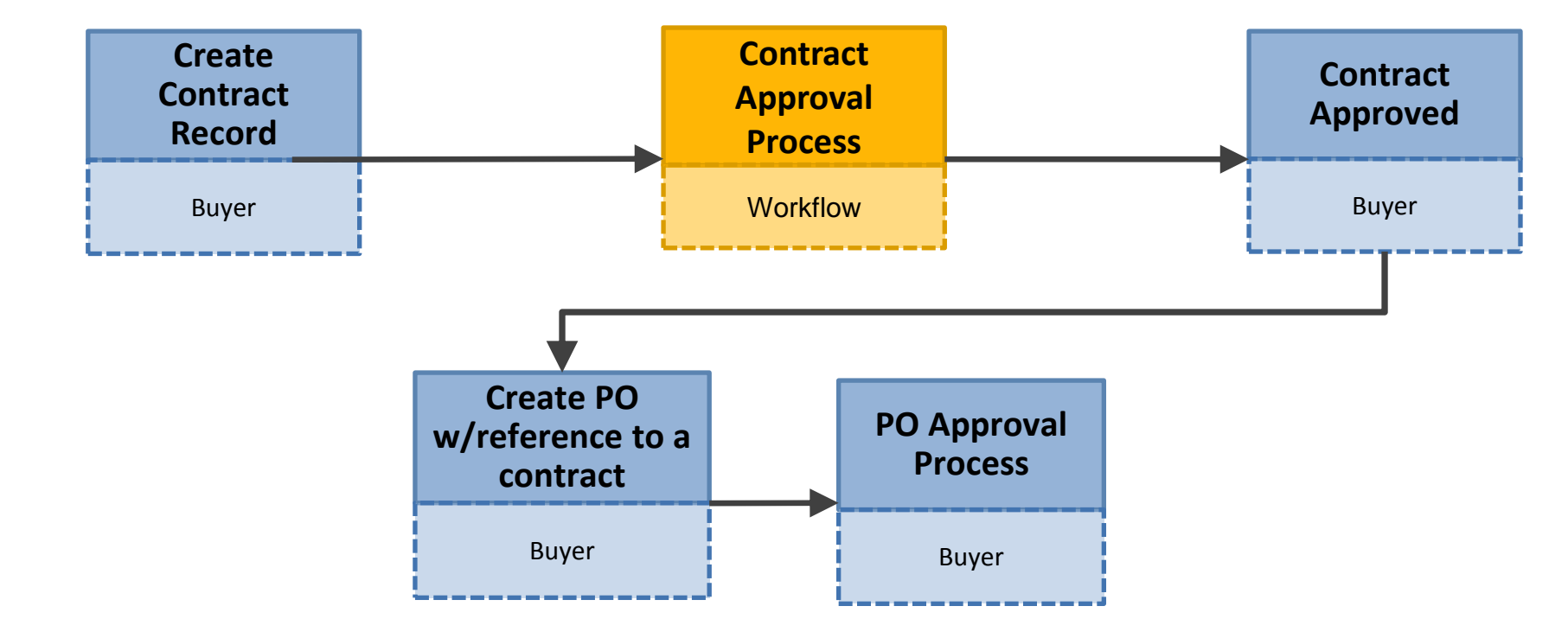

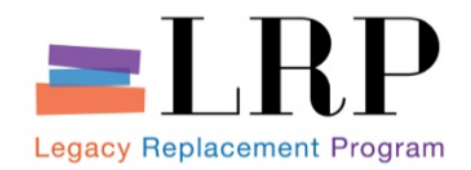

# **Contract Management Process Flow (Cont.)**

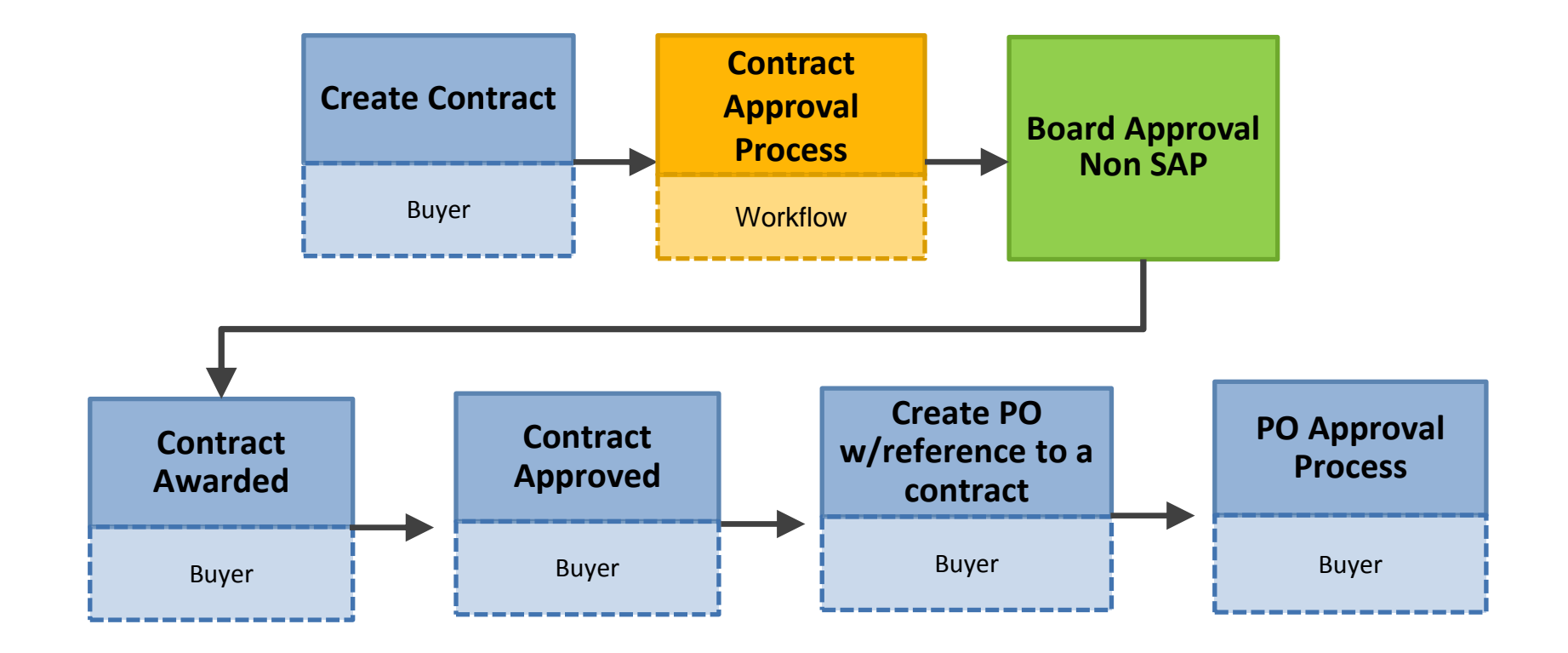

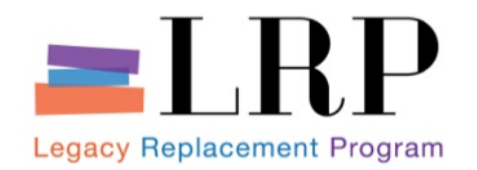

- As a Buyer, you will have to monitor two items for contracts:
  - Effective Term validity period of a contract; valid to and valid from
  - Target Value existing contract's monetary capacity; not to exceed amount
  - Automated alerts:
    - Expiration Date
    - Target Value

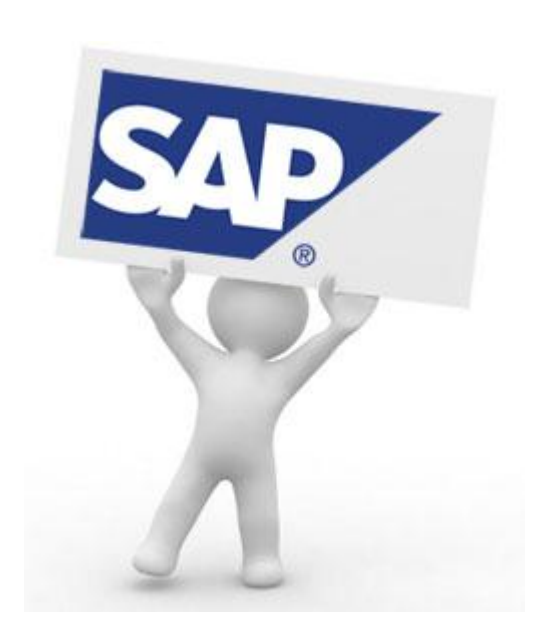

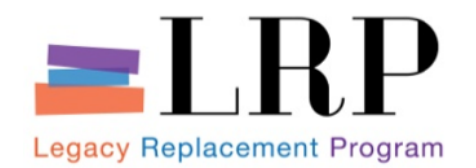

- A Buyer will learn of the need to create or enter into an agreement from three key sources:
  - Shopping Cart
  - Buyer's own monitoring of agreements
  - Offline procurement process for Facilities

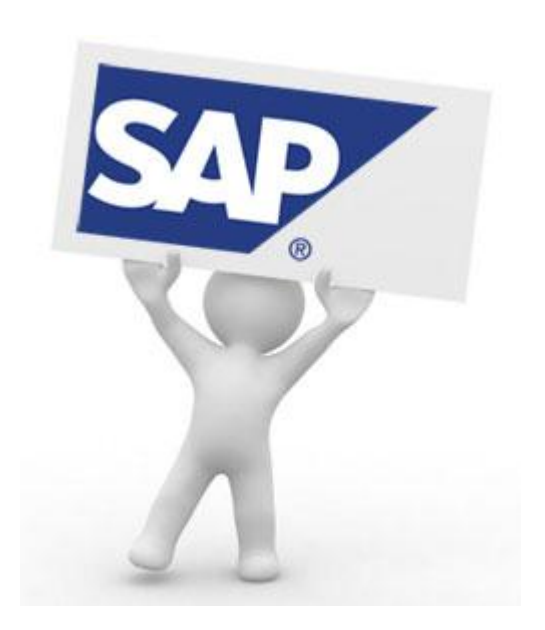

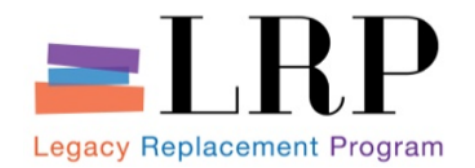

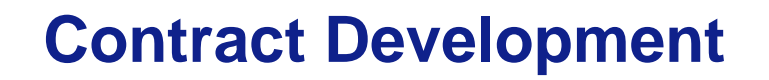

- A Buyer will develop a contract after:
  - Recognizing a need
  - Verifying no violation of District policy

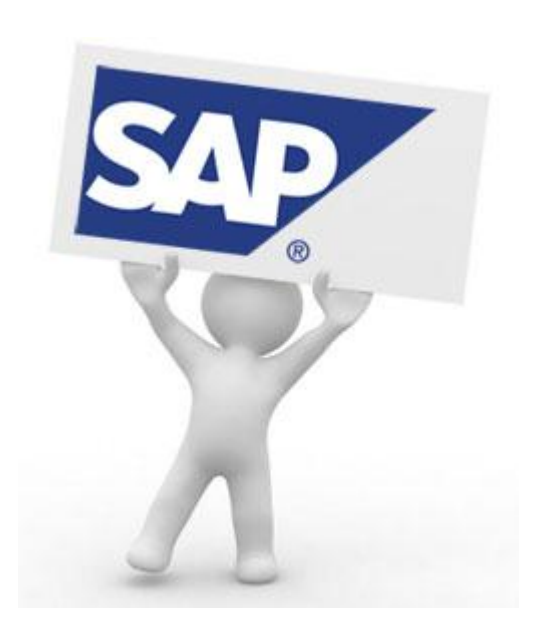

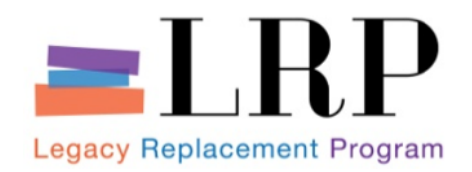

# **Contract Execution**

- A Buyer will
  - Verify funding
  - Submit the proposed agreement for approval(s)
    - in SAP through
      - Established workflow and/or
      - Ad hoc approvers or
    - Offline
  - Confirm District policy requirements Was Board pre-approval needed?
    - Below Board-approval threshold, electronically route via SRM for final review and approval
    - Above threshold, manually prepare and submit for Board consideration

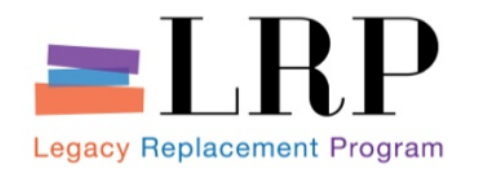

- Buyer submits contract document to vendor for signature offline
- Buyer will submit the contract offline for District signature
- Once signed, the contract can be sent to the vendor and uploaded into SAP and released
- Releasing the contract makes it available for use

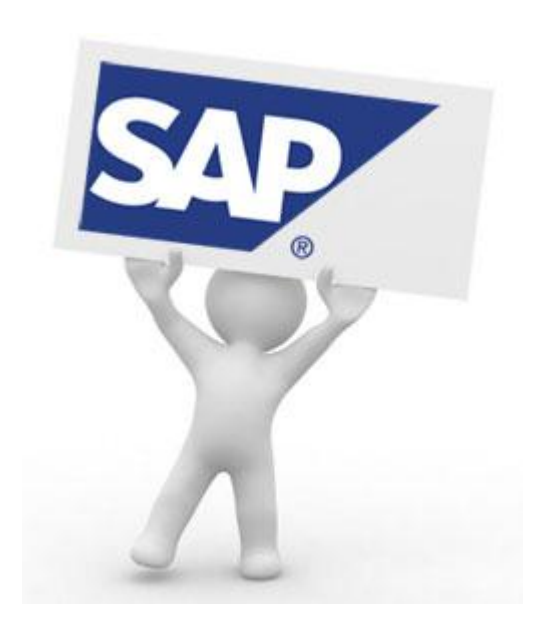

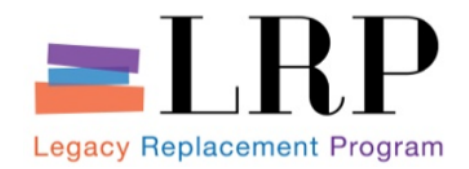

#### Forward Contract for Approval

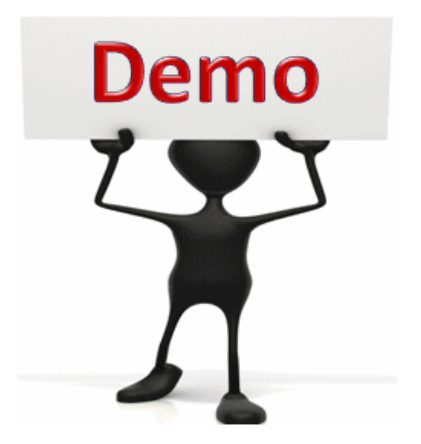

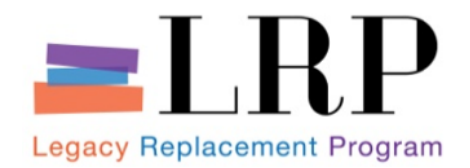

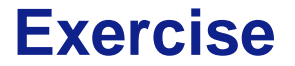

#### Forward Contract for Approval

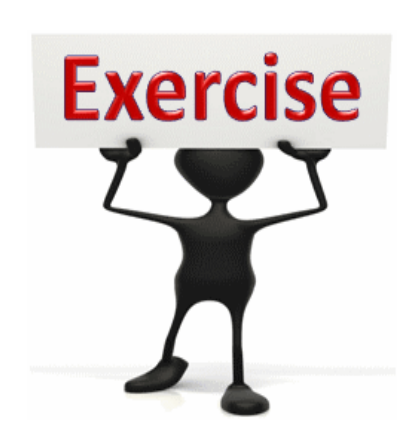

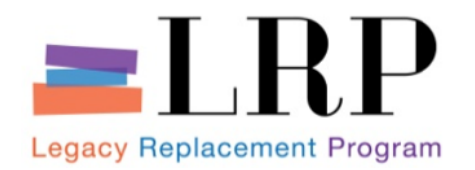

# **Course Agenda**

|   | Chapter Description        | Time |
|---|----------------------------|------|
| 1 | Course Overview            |      |
| 2 | Professional Shopping Cart |      |
| 3 | Sourcing                   |      |
| 4 | Managing the RFx Process   |      |
| 5 | Contract Management        |      |
| 6 | Summary                    |      |

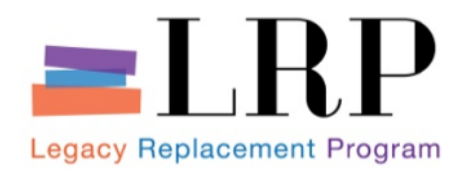

### At the completion of this course, we've learned:

- The value of a Professional Shopping Cart
- How to create, maintain, and complete procurement processes (RFxs and auctions)
- How to create, maintain, and process contracts
- The SRM system allows for flexibility in terms of when changes can be made to a contract record.

What have you learned so far?

Do you have any questions?

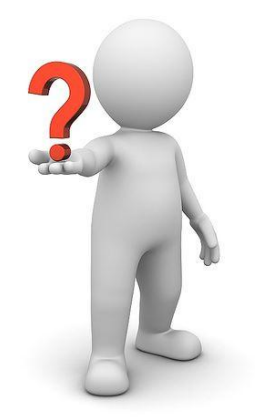

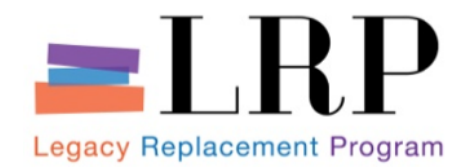

#### You have just completed Sourcing for Buyers.

### Thank you for attending!

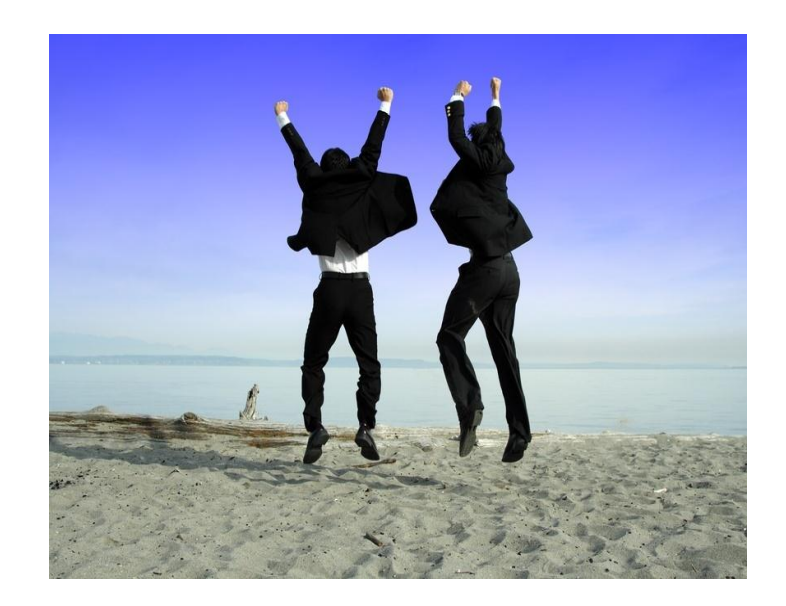